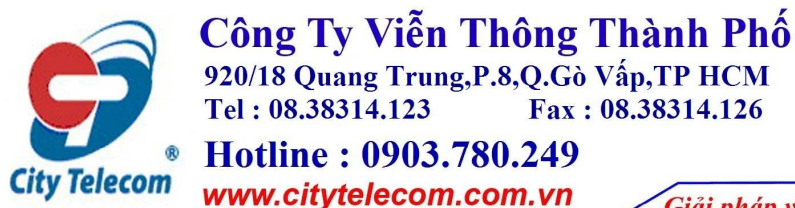

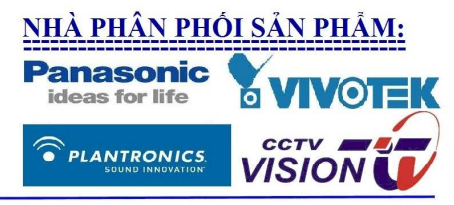

Sự kết hợp hoàn hảo

Giải pháp viễn thông - An ninh điện tử - Mạng máy tính Thương hiệu uy tín Việt Nam Nhà thầu chuyên nghiệp & đẳng cấp BEST-4

# HƯỚNG DẪN SỬ DỤNG ĐẦU GHI H.264 DVR VISION VS 401-801-1601 (4CH - 8CH - 16CH)

Xin vui lòng đọc kỹ hướng dẫn trước khi sử dụng: + Format ổ cứng, nhấn phải chuột chọn Main Menu.

| DVR Remote - Microsoft Internet Explorer |                        |                                  |                           |                  |
|------------------------------------------|------------------------|----------------------------------|---------------------------|------------------|
| File Edit View Favorites Tools Help      |                        |                                  |                           | <b></b>          |
| 🔇 Back + 🕥 · 🖹 📓 🏠 🔎 Search 🥱            | ≿ Pauntes 🚱 🔗 🍓        | 🗷 • 🔜 🗟 🛍 🦀 👘                    |                           |                  |
| Address 🕘 http://192.168.1.106/          |                        |                                  |                           | 🖌 🛃 Go 🛛 Links 🎇 |
| CHO1                                     | я́ СН02                | СН03 🖬                           | <b>н</b> а сно4           |                  |
| СН05                                     | CH06                   | CH07                             | CH08                      |                  |
|                                          | ▋▋▶₽■                  | ==  ==  ==  == <mark>-</mark> -, |                           |                  |
|                                          | Main Menu              | 200000                           |                           |                  |
| C H09                                    | CH10                   | CH11                             | CH12                      |                  |
| CH13                                     | CH14                   | CH15                             | CH16                      |                  |
| 18888888                                 | r 0                    | -                                | 10/30/2009<br>08:03:26    |                  |
| E Done                                   |                        |                                  | 🔮 li                      | nternet          |
| 📑 start 🔰 💋 🙆 🥙 🗿 Cty CP TM Van          | Wuân 🔛 Phan mem CAMERA | 👹 Huong dan su dung d            | 🛃 DVR Remote - Micros 🤇 🤇 | 100 AM           |

+ Nhấn Utility.

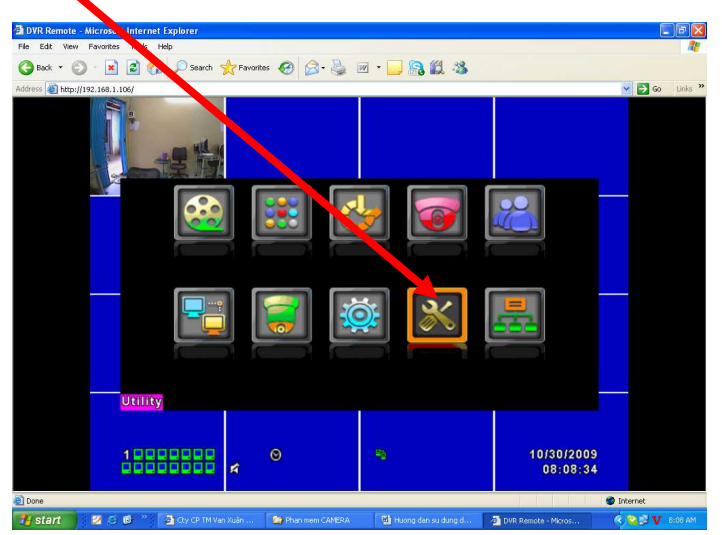

+ Nhấn nút HDD Initialization...

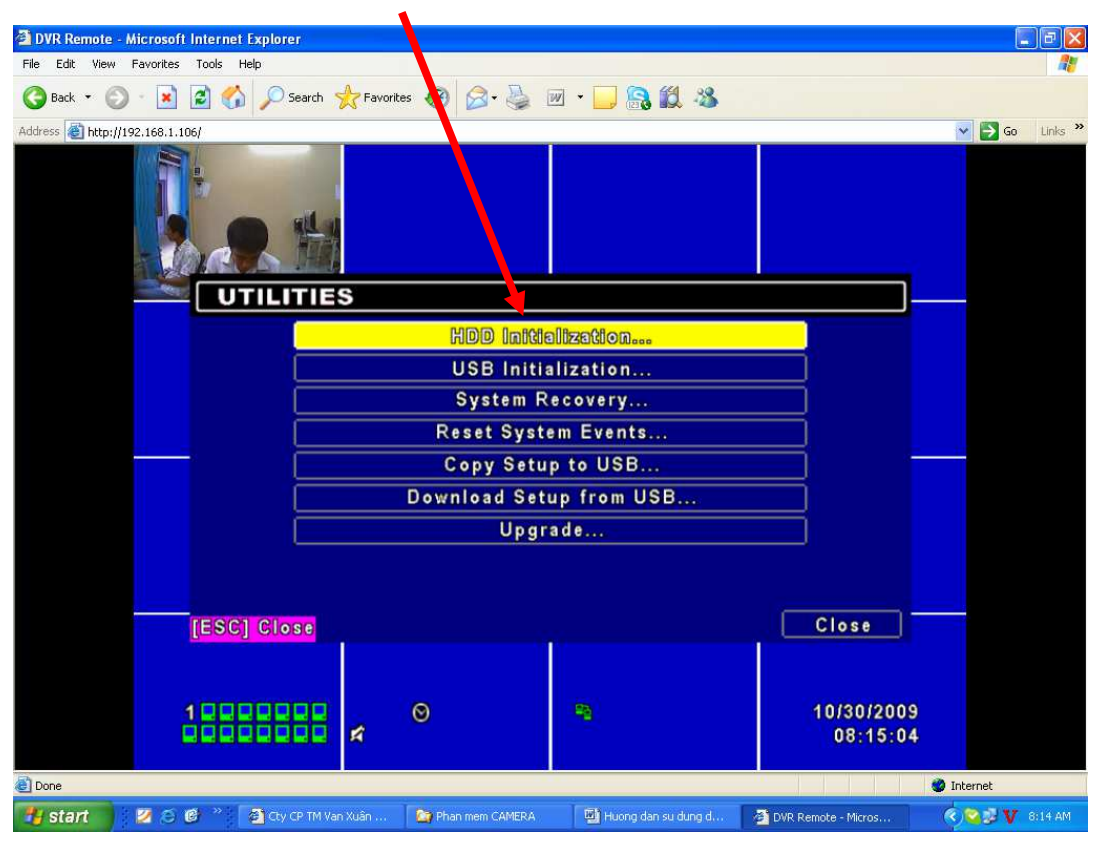

+ Đánh dấu check vào ô số 1 và nhấn Start

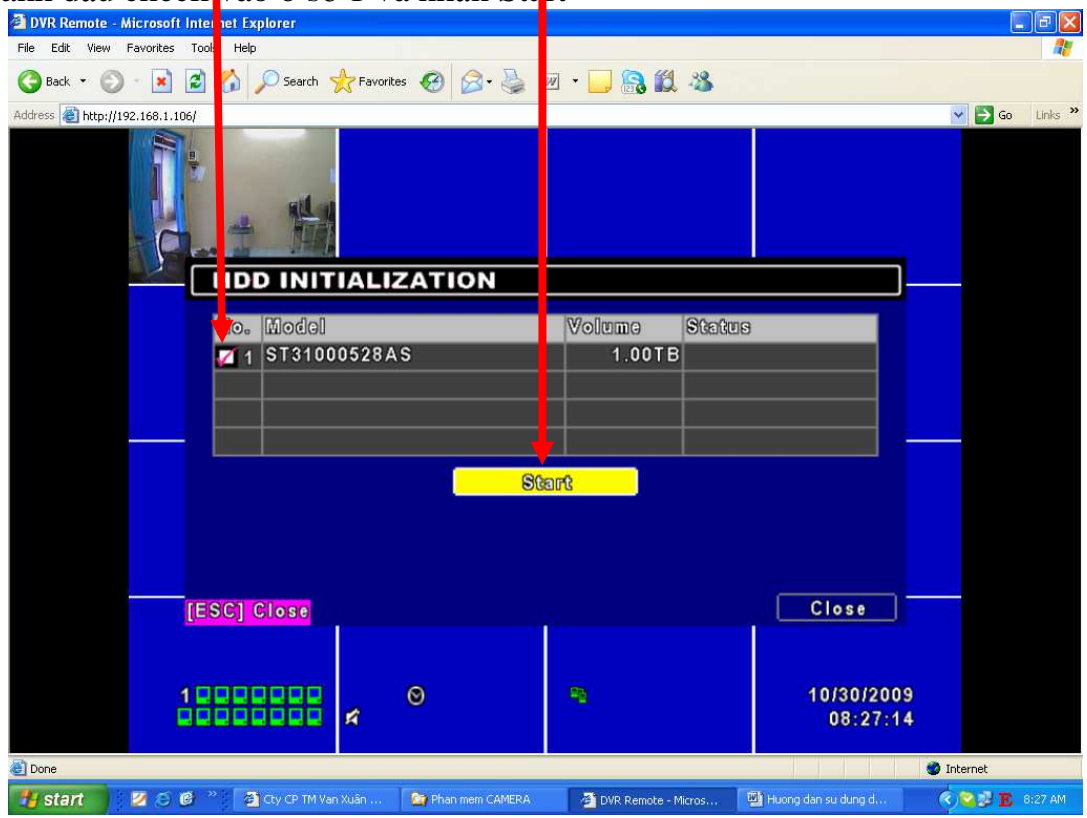

### + Nhấn Yes.

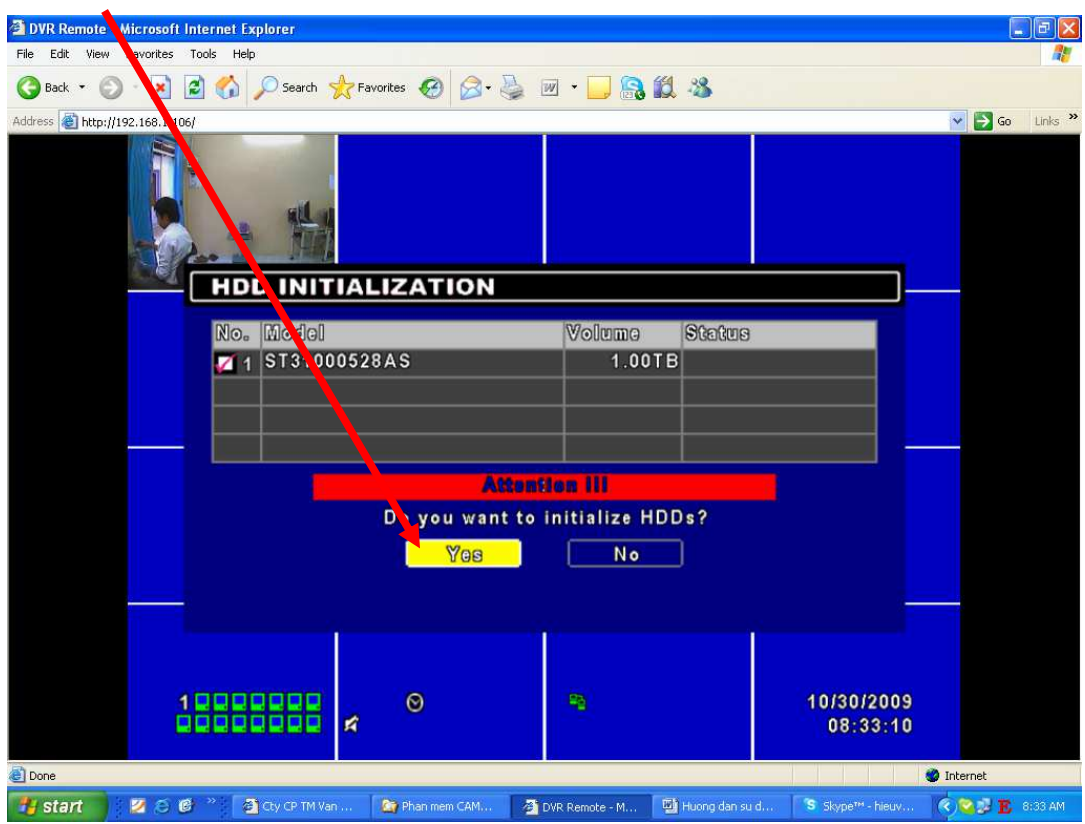

## + Nhấn Close.

.

| File Edit View Favorites Tools Velp               |                  |                              |                                                                                                    |
|---------------------------------------------------|------------------|------------------------------|----------------------------------------------------------------------------------------------------|
| Ca Back + Ca + R Ca Ca Search + Favorites Ca Ca   | • 📇 🕅 • 🥅 🙆 (    | 11 .X                        |                                                                                                    |
|                                                   |                  | 156 · • • •                  | Market States and States and Stat |
| Mudicos 10 http://192.106.1106)                   |                  |                              |                                                                                                    |
|                                                   |                  |                              |                                                                                                    |
|                                                   |                  | 97.9                         |                                                                                                    |
| No. Model                                         | Volume           | Status                       |                                                                                                    |
| 🜠 1 ST31000528AS                                  | 1.00             | TB Success                   |                                                                                                    |
|                                                   |                  |                              |                                                                                                    |
|                                                   |                  |                              |                                                                                                    |
|                                                   |                  |                              |                                                                                                    |
|                                                   | Start            |                              |                                                                                                    |
|                                                   |                  |                              |                                                                                                    |
|                                                   |                  |                              |                                                                                                    |
|                                                   |                  |                              |                                                                                                    |
| [ESC] Close                                       | 000              | Close                        |                                                                                                    |
|                                                   |                  | 10/00                        | 10000                                                                                                    |
|                                                   |                  | 08:4                         | 46:47                                                                                                    |
| E Done                                            |                  |                              | 🔮 Internet                                                                                                    |
| 😗 start 🛛 💈 🧭 🎽 🗿 Cty CP TM Van 🏾 🏠 Phan mem CAM. | 🚈 DVR Remote - M | 😼 Huong dan su d 🏾 😮 Skype** | - hieuv 🕜 🥸 👽 8:46 AM                                                                                                    |

+ Nhấn Diagnostic xem thông tin ổ cứng.

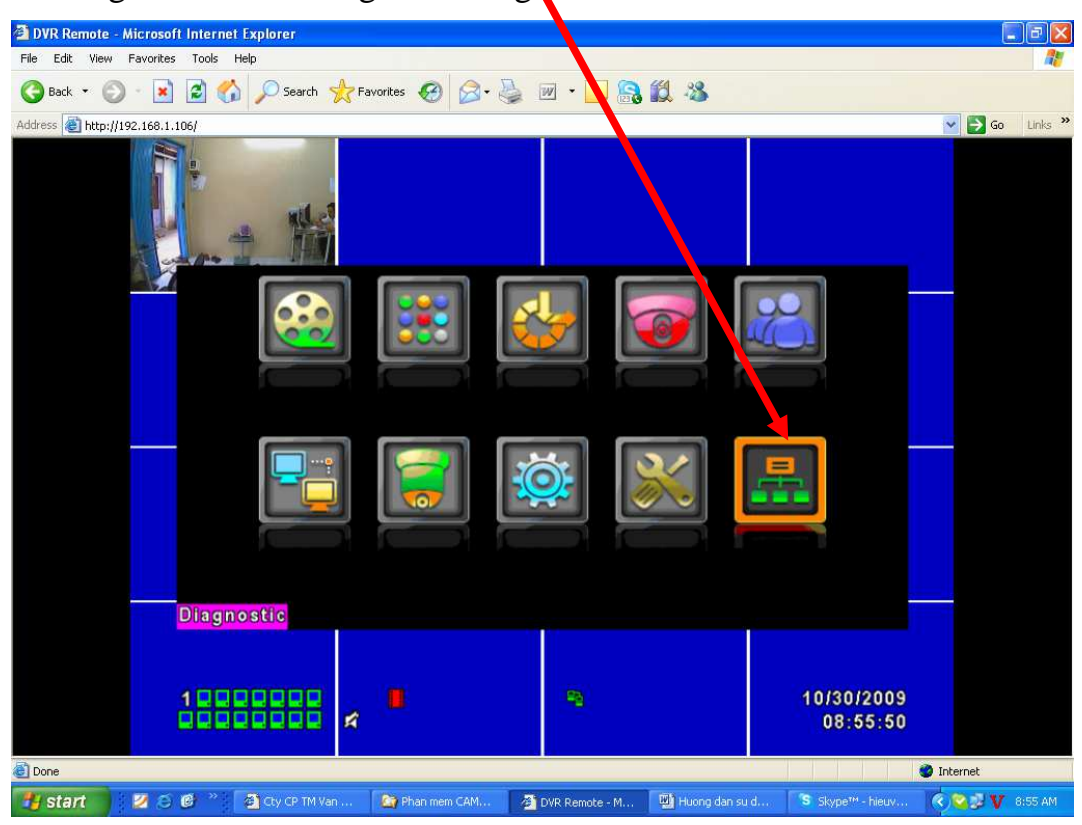

+ Nhấn Close

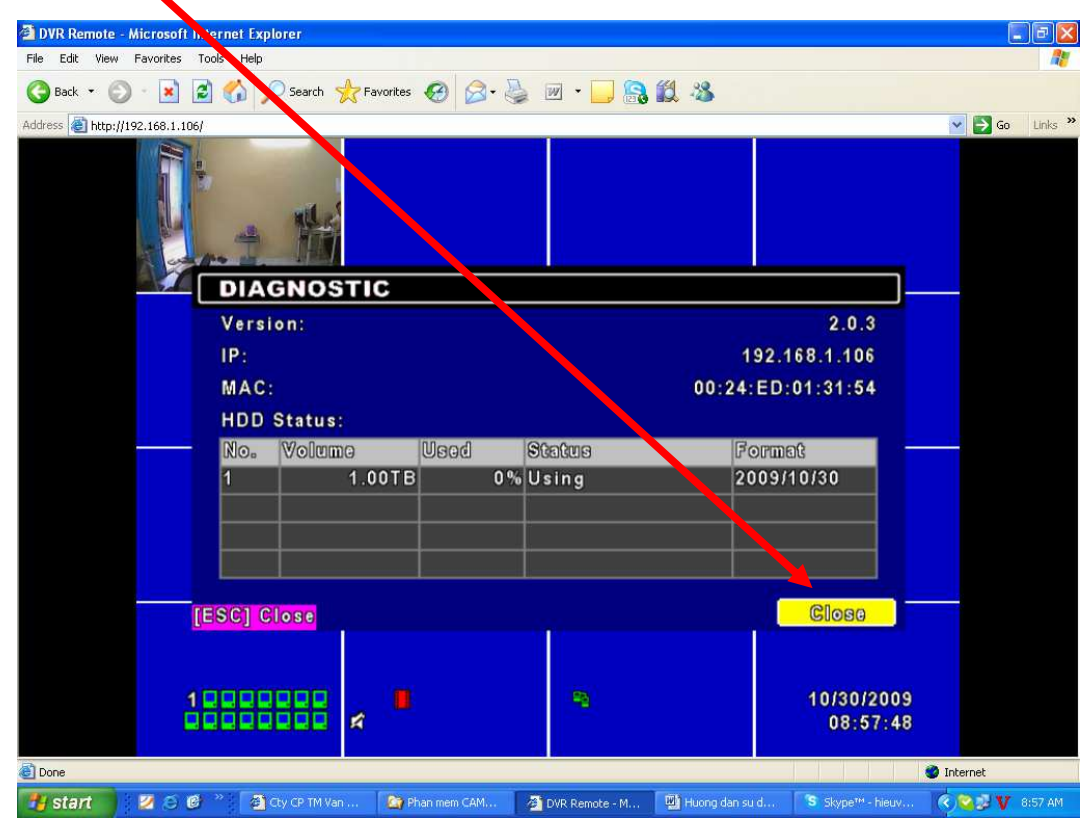

+ Ghi theo lịch trình. Nhấn chọn Schedule Setup.

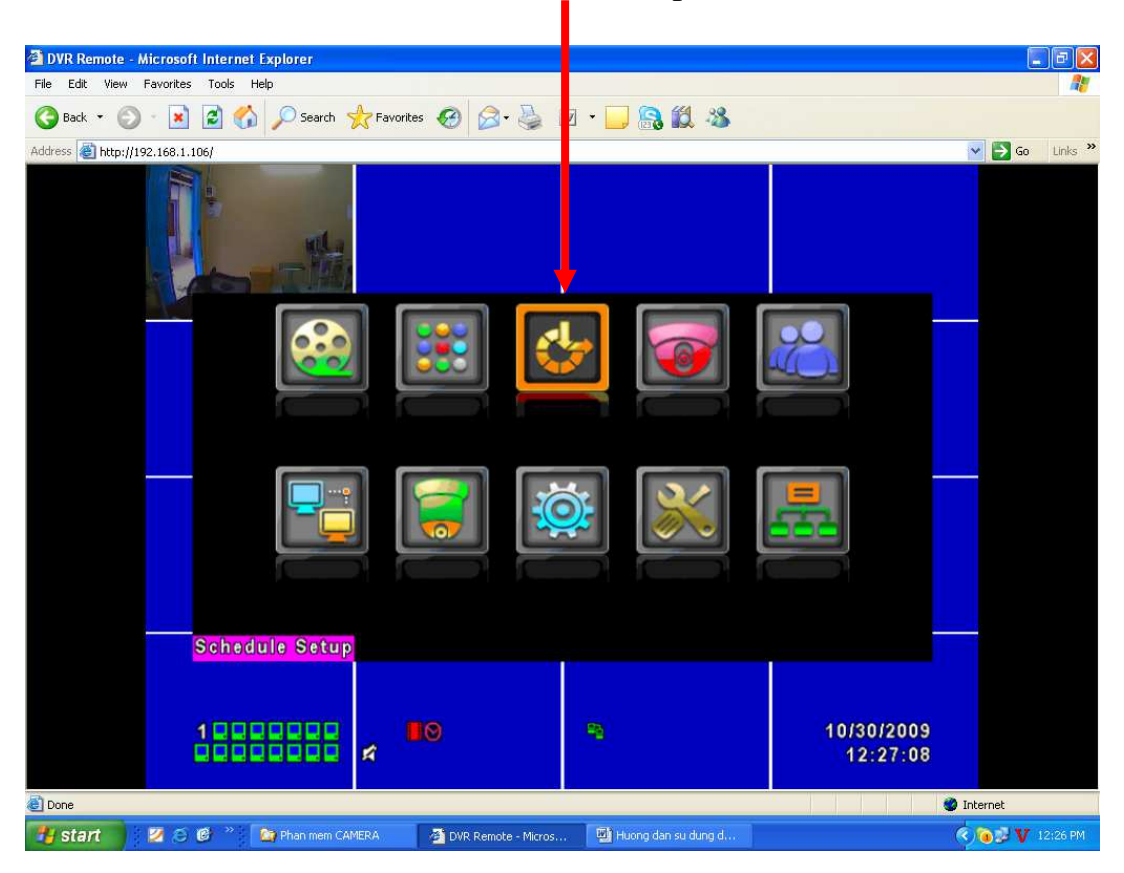

+ Kích chọn và đánh dấu check theo mục.

| DVR Remote - Microsoft Interior | et Explorer                   |                                     |            | ×          |
|---------------------------------|-------------------------------|-------------------------------------|------------|------------|
| File Edit View Favorites Tools  | Help                          |                                     |            | <b>4</b> 7 |
| 🔇 Back 🔹 🔘 🔹 📓 🕇                | 🏠 🔎 Search 🤺 Favorites 🧔 🍃    | ) • 🎍 🗹 • 🛄 🤮 🛍 🥸 👘                 |            |            |
| Address 💣 http://192.168.1.106/ |                               |                                     | 💌 🄁 Go Lin | ks »       |
|                                 |                               |                                     |            |            |
|                                 | CHEDULE SETUP                 |                                     |            |            |
|                                 | age: 1 🔽                      | View Normal                         |            |            |
|                                 | 24:00                         | Sun                                 |            |            |
|                                 | 00:00 - 24:00                 | Mon                                 |            |            |
|                                 | <b>1 1 1 1 1 1 1 1 1 1</b>    | Tue                                 |            |            |
|                                 | ▲ 00:00 - 24:00               | Wed                                 |            |            |
|                                 | ■ 入里 00:00 - 24:00            | Thu                                 |            |            |
|                                 | ▲ 🕹 🖉 🖉 🕹 🕹                   | Fri                                 |            |            |
|                                 | ▲ 🕹 🖉 🖉 🕹 🕹                   | Sat                                 |            |            |
|                                 | ▲ 🕹 🖉 00:00 - 24:00           | Hal                                 |            |            |
|                                 | 00:00 - 24:00                 |                                     |            |            |
|                                 | ▲ 00:00 - 24:00               | Holiday Setup                       |            |            |
| [MEI                            | NU] OK; [ESC] Cancel          | ОК                                  | Cancel     |            |
|                                 |                               |                                     |            |            |
|                                 |                               |                                     |            |            |
| 100                             |                               | <b>9</b> 3                          | 10/30/2009 |            |
|                                 |                               |                                     | 13:12:31   |            |
|                                 |                               |                                     |            |            |
| E Done                          |                               |                                     | 🧶 Internet |            |
| 🛃 start 🔰 🙋 😂 🖉 🦈               | 🔄 Phan mem CAMERA 🛛 🗿 DVR Rem | note - Micros 🛐 Huong dan su dung d | 🔍 🔍 💟 112  | PM         |

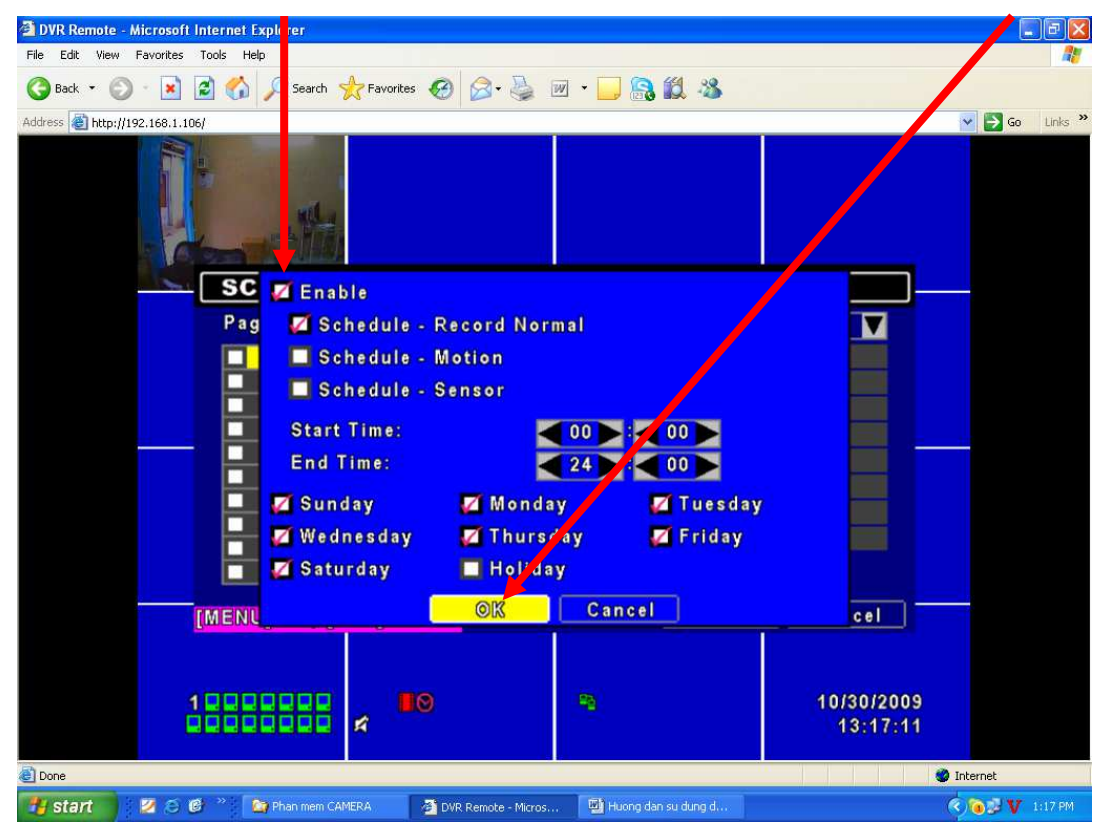

+ Đánh dấu check mục Enable và mục Schedule - Record Nomal. Sau đó nhấn OK

+ Tương tự bạn cấu hình theo mục từ 4kênh - 8kênh - 16kênh Camera như trên

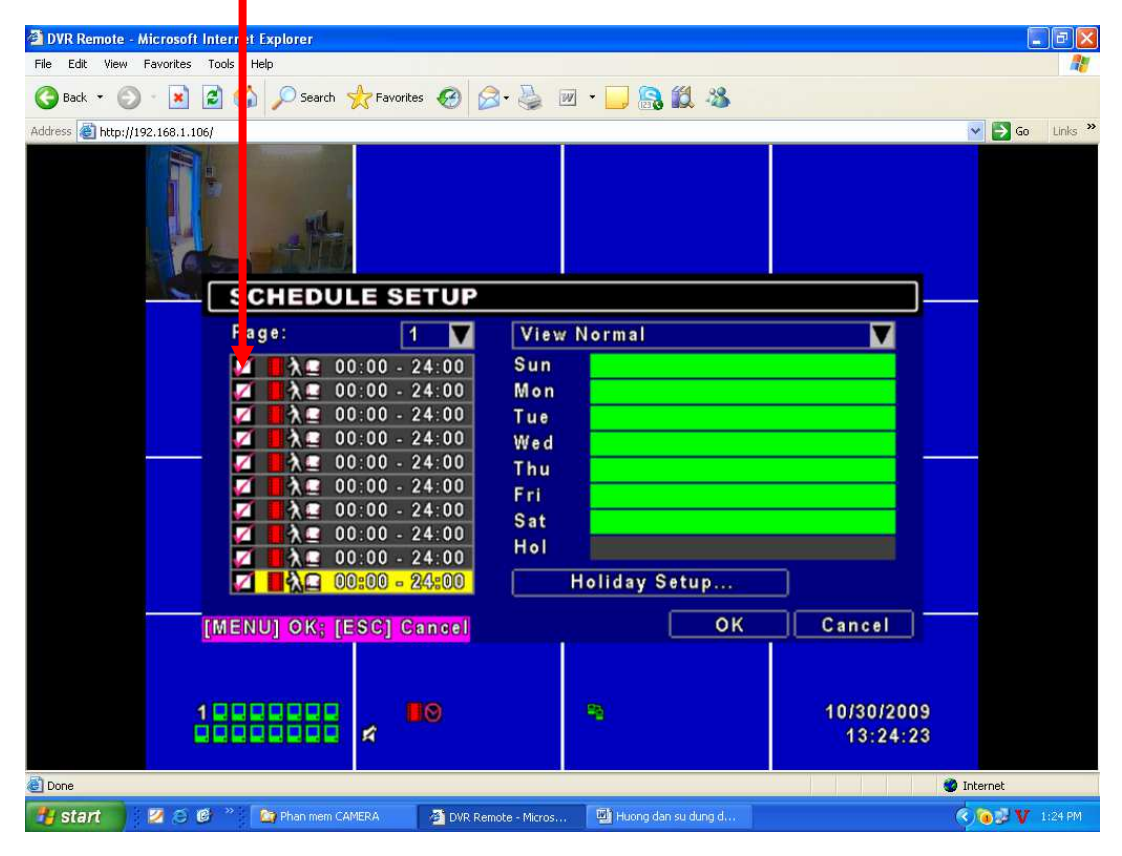

+ Xem cấu hình lại IP bằng cách nhấn phải chuột trên màn hình chọn Main Menu.

| DVR Remote - Microsoft Internet Explorer |                        |                              |                        |                  |
|------------------------------------------|------------------------|------------------------------|------------------------|------------------|
| File Edit View Favorites Tools Help      |                        |                              |                        | <u></u>          |
| 🔇 Back 🔹 🔘 - 💌 🗟 🏠 🔎 Search 🕚            | 🛧 Favarites 🕢 🔗 🍓      | 🗷 • 🗔 🛜 🛍 🦀                  |                        |                  |
| Address 🕘 http://192.168.1.106/ie.html   |                        | 500 S                        |                        | 🗸 🛃 Go 🛛 Links 🎽 |
|                                          | R                      | -                            | 10/29/2009<br>13:01:22 |                  |
| CH01                                     | 🖈 CH02                 | CH03 💋                       | 🖍 CH04                 |                  |
| CH05                                     | CH06                   | CH07                         | CH08                   |                  |
|                                          | ┇<br>╔<br>╔            | ==  ==  ==   <b>*</b> ,      |                        |                  |
|                                          | Main Menu              |                              |                        |                  |
| CH09                                     | CH10                   | CH11                         | CH12                   |                  |
| CH13                                     | CH14                   | CH15                         | CH16                   |                  |
| Done                                     |                        |                              | S In                   | iternet          |
| 🛂 start 🛛 🗵 😂 🙋 🎽 👌 DVR Remote - Mi.     | 🔛 Huong dan su du 🤄 Ph | an mem CAME 🛛 🗐 Huong dan su | du 🛋 C:\WINDOWS\s 🤇    | 😂 🐉 💙 12:03 PM   |

+ Nhấn Network Setup.

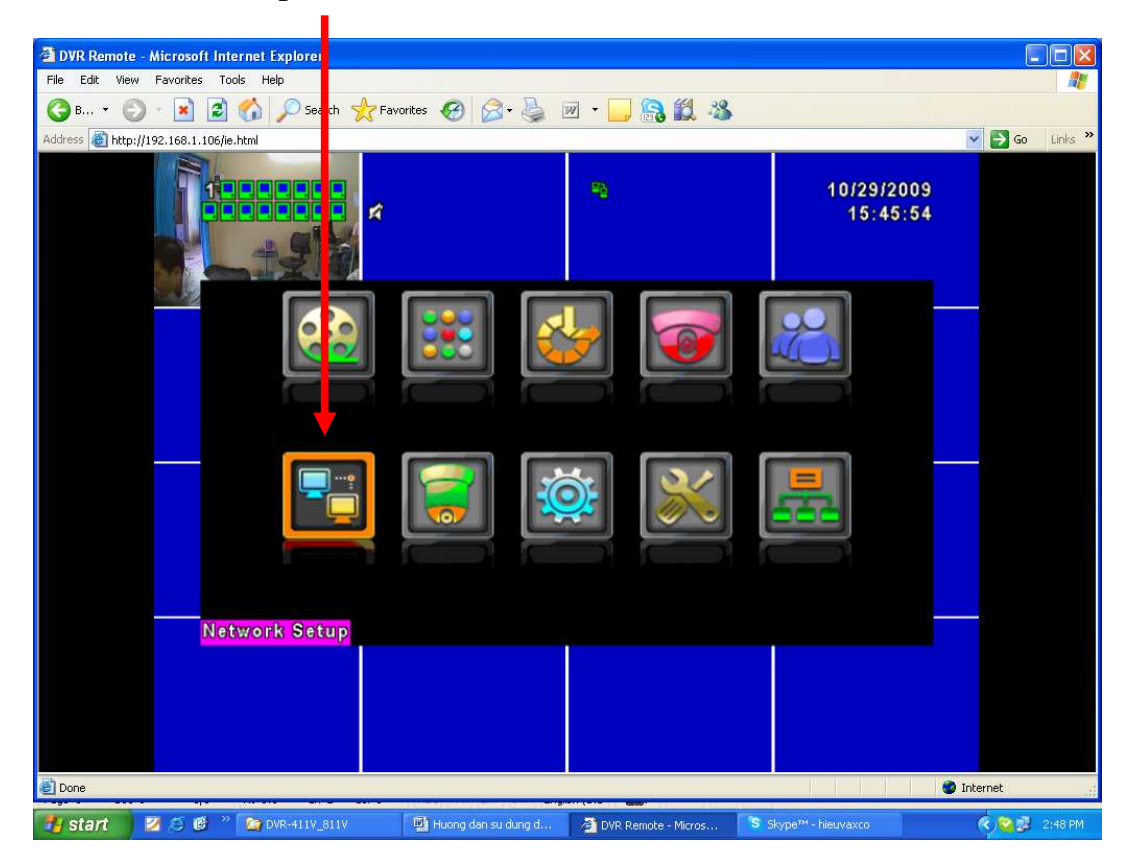

+ Chọn Type: LAN.

| DVR Remote - Microsoft Internet Explorer              |                                                         |        |
|-------------------------------------------------------|---------------------------------------------------------|--------|
| File Edit View Favorites Tools Help                   |                                                         |        |
| Search 🔀 🚱 🖓 🖓 Search 🔀 Marties 🚱 🖾 🗸 🍥               | 21 × 🔜 📸 🛄 🦚                                            |        |
| Address http://192.168.1.106/ie.html                  | Go L                                                    | inks " |
|                                                       | 10/29/2009<br>15:49:15                                  |        |
| DHCP SETUP                                            |                                                         |        |
| Type:                                                 | DHCP<br>ADSL<br>DHCP<br>LAN                             |        |
| HTTP Setup                                            |                                                         |        |
| DDNS Setup                                            |                                                         |        |
| Mail Setup                                            |                                                         |        |
| MSN Setup                                             |                                                         |        |
| [MENU] OK; [ESC] Cancel                               | OK Cancel                                               |        |
|                                                       |                                                         |        |
| a Done                                                | Internet                                                |        |
| 😗 start 🛛 🖉 😂 📽 😭 DVR-411V_811V 🔤 Huong dan su dung d | 🗿 DVR Remote - Micros 🏾 S Skype™ - hieuvaxco 🛛 🔇 😒 💟 2: | 51 PM  |

+ Chỉnh IP Address (Cấu hình IP tùy theo lớp mạng của bạn đang sử dụng). VD: Type: Chọn LAN, IP Address: 192.168.1.x, Subnet Mask: 255.255.255.0, Getway: 192.168.1.x, DNS: 192.168.1.x. Nhấn Enter.

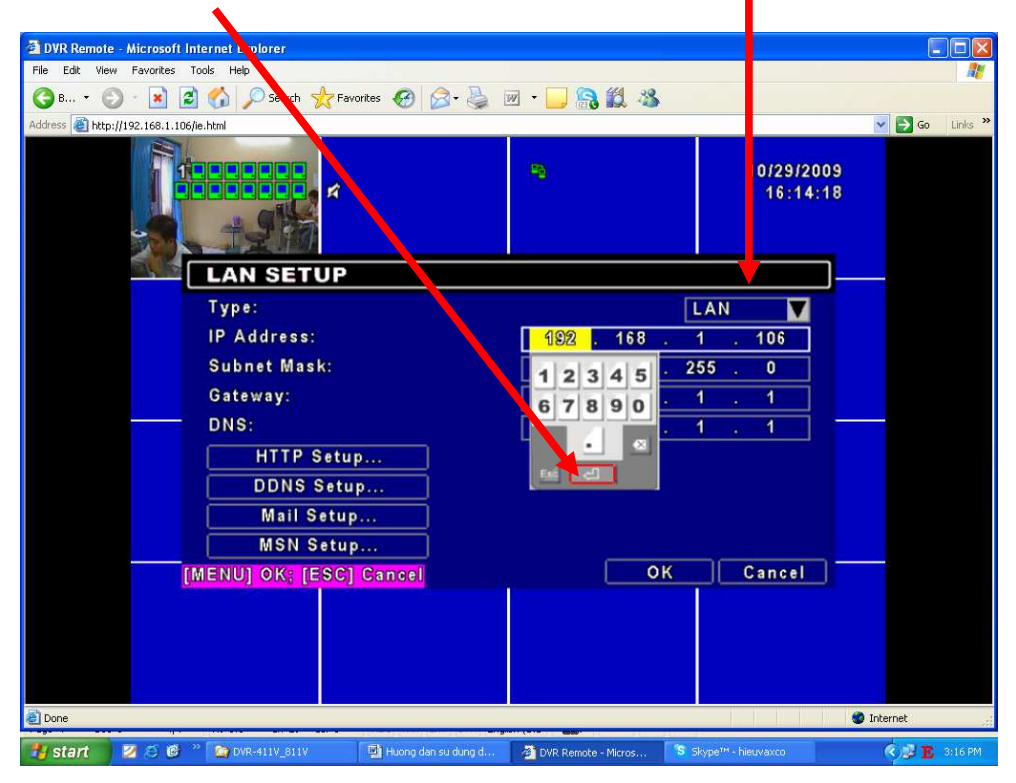

+ Xem Port đầu ghi nhấn HTTP Setup...

| DVR Remote - Microsoft Internet Explorer |                         |                     |                        |                  |
|------------------------------------------|-------------------------|---------------------|------------------------|------------------|
| File Edit View Favorites Tools Help      |                         |                     |                        |                  |
| 🔇 B * 🜔 · 🖹 🛃 🏠 🔎 Search                 | 🔆 Favorites 🕢 🎯 - 🥁     | w • 🔜 🔒 🛍 🦓         |                        |                  |
| Address and http://192.168.1.106/ie.html |                         |                     |                        | 🔽 🛃 Go 🛛 Links 🎽 |
|                                          | Ŕ                       | -                   | 10/29/2009<br>16:17:37 |                  |
| LAN SE                                   | UP                      |                     |                        |                  |
| Type:                                    |                         |                     | LAN 🔽                  |                  |
| IP Address                               |                         | 192 . 168 .         | 1 . 106                |                  |
| Subnet Ma                                | k:                      | 255 . 255 .         | 255 . 0                |                  |
| Gateway:                                 |                         | 192 . 168 .         | 1.1                    |                  |
| DNS:                                     |                         | 192 . 168 .         | 1.1                    | 7                |
| HTTP                                     | Setup                   |                     |                        |                  |
| DDNS                                     | Setup                   |                     |                        |                  |
| Mail                                     | Setup                   |                     |                        |                  |
| MSN                                      | Setup                   |                     |                        |                  |
| [MENU] OK;                               | [ESC] Cancel            | <u> </u>            | Cancel                 |                  |
|                                          |                         |                     |                        |                  |
|                                          |                         |                     |                        |                  |
|                                          |                         |                     |                        |                  |
|                                          |                         |                     |                        |                  |
| Done                                     |                         |                     |                        | 🔮 Internet 💦     |
| 📲 start 🛛 🖉 😂 🔨 🛸 🎦 DVR-411V_811         | / 🔛 Huong dan su dung d | DVR Remote - Micros | S Skype™ - hieuvaxco   | 🤹 👽 🗸 3:19 PM    |

+ Ở đây chúng sử dụng Port: 81 vì Port: 80 trùng với thiết bị khác. Bạn có thể thay đổi Port khác nếu Port đó bạn đang sử dụng.

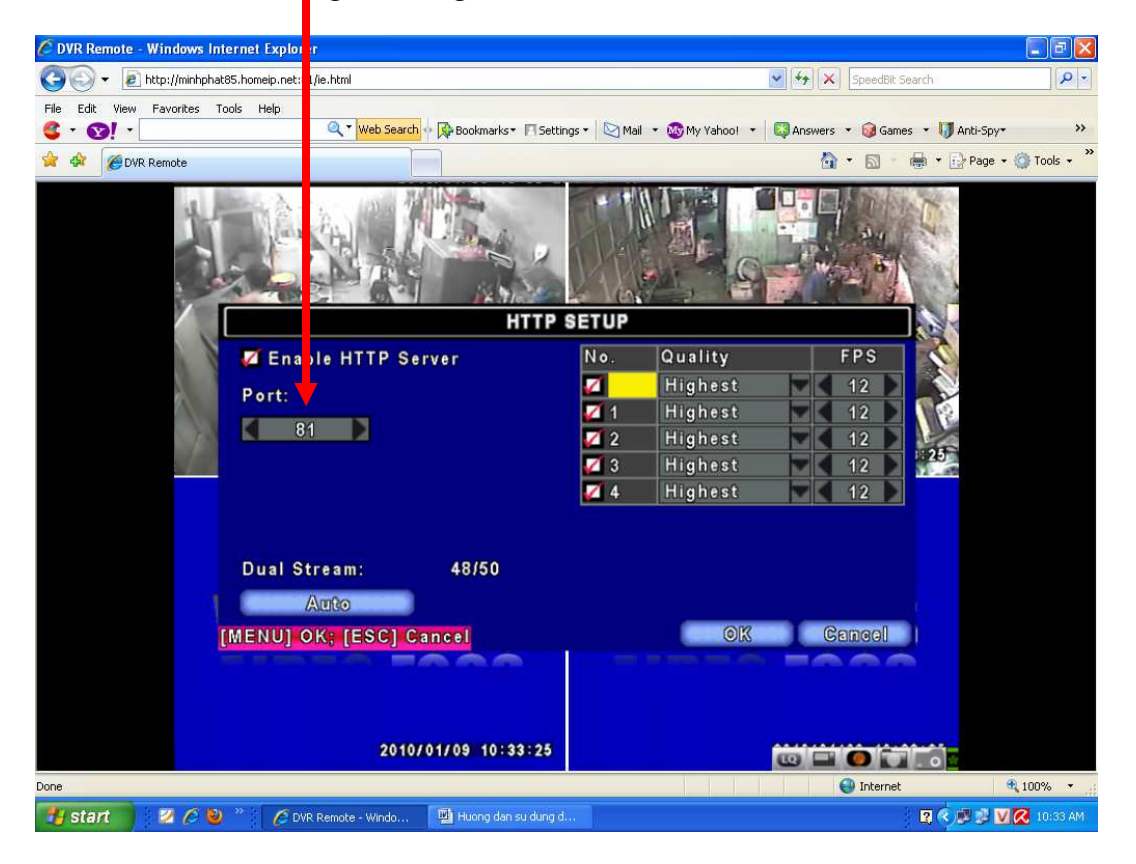

+ Nhấn OK.

| DVR Remote - Microsoft II. ernet Explorer                                                                                                    |                       |                           |                        | Ļ        |         |
|----------------------------------------------------------------------------------------------------|-----------------------|---------------------------|------------------------|----------|---------|
|                                                                                                    |                       |                           |                        |          |         |
| G B • O • 📓 📓 🕼 V Search 🌟 Favo                                                                                                    | rites 💓 🖾 • 🎯 🕅       | i • 🔜 🚮 🔛 🦚               |                        |          |         |
| Address @ http://192.168.1.106/ie.html                                                                                                    |                       |                           |                        | GO 🖸     | Links   |
|                                                                                                    |                       | •                         | 10/29/2009<br>16:17:37 |          |         |
| LAN SETUP                                                                                                    |                       |                           |                        |          |         |
| Type:                                                                                                    |                       |                           | LAN                    |          |         |
| IP Address:                                                                                                    |                       | 192 . 168 .               | 1 . 106                |          |         |
| Subnet Mask:                                                                                                    |                       | 255 . 255 . 2             | 255 . 0                |          |         |
| Gateway:                                                                                                    |                       | 192 . 168 .               | 1.1                    |          |         |
| DNS:                                                                                                    |                       | 192 . 168 .               | 1.1                    | -        |         |
| HTTP Setup                                                                                                    |                       |                           |                        |          |         |
| DDNS Setur                                                                                                    | )                     |                           |                        |          |         |
| Mail Setup                                                                                                    |                       |                           |                        |          |         |
| MSN Setup                                                                                                    | i                     | <b>X</b>                  |                        |          |         |
| IMENULOK: [ESC]                                                                                                    | Cancel                | OK                        | Cancel                 |          |         |
| Call and a start of the start of the start o |                       |                           |                        |          |         |
|                                                                                                    |                       |                           |                        |          |         |
|                                                                                                    |                       |                           |                        |          |         |
|                                                                                                    |                       |                           |                        |          |         |
| a Done                                                                                                    |                       |                           |                        | Internet |         |
| 🛃 start 🛛 💋 🙆 📽 🤉 👰 DVR-411V_811V                                                                                                    | 🖄 Huong dan su dung d | 🖉 DVR Remote - Micros 🏾 🔝 | Skype™ - hieuvaxco     | ¢,∉ v    | 3:19 PM |

+ Xem lại phần ghi hình theo lịch trình. Kích nút Seach Setup.

| DVR Remote - Microsoft Internet Explorer |                                               |                       |                        |                  |
|------------------------------------------|-----------------------------------------------|-----------------------|------------------------|------------------|
| File Edit View Favorites Tools Help      |                                               |                       |                        | 27               |
| 🔇 Back 🝷 🔘 - 📓 📓 🏠 🔎 Search 🧏            | 🏷 Favorites 👩 🎯 🍓                             | w • 📴 🔒 🎎 🦓           |                        |                  |
| Address 🗃 http://192.168.1.106/          |                                               |                       |                        | 🖌 💽 Go 🛛 Links 🂙 |
| Снот                                     | <b>≰</b> ;H02                                 | СН03 🕯                | <b>й</b> сн04          |                  |
| CH05                                     | CH06                                          | CH07                  | CH08                   |                  |
|                                          | ्रा≣ । ► मि ि ि ि ि ि ि ि ि ि ि ि ि ि ि ि ि ि |                       |                        |                  |
| CH09                                     | CH10                                          | CH11                  | CH12                   |                  |
| CH13                                     | CH14                                          | CH15                  | CH16                   |                  |
| 10000000                                 | r IO                                          | -                     | 10/30/2009<br>10:01:17 |                  |
| Done                                     |                                               |                       | 🧶 In                   | ternet           |
| 📲 start 👘 💋 😂 🙆 🐣 🗿 Cty CP TM Van        | Xuân 🏾 🎑 Phan mem CAMERA                      | 🖉 DVR Remote - Micros | Huong dan su dung d    | 🔦 🔁 🛃 10:01 AM   |

+ Nhấn Time Search...

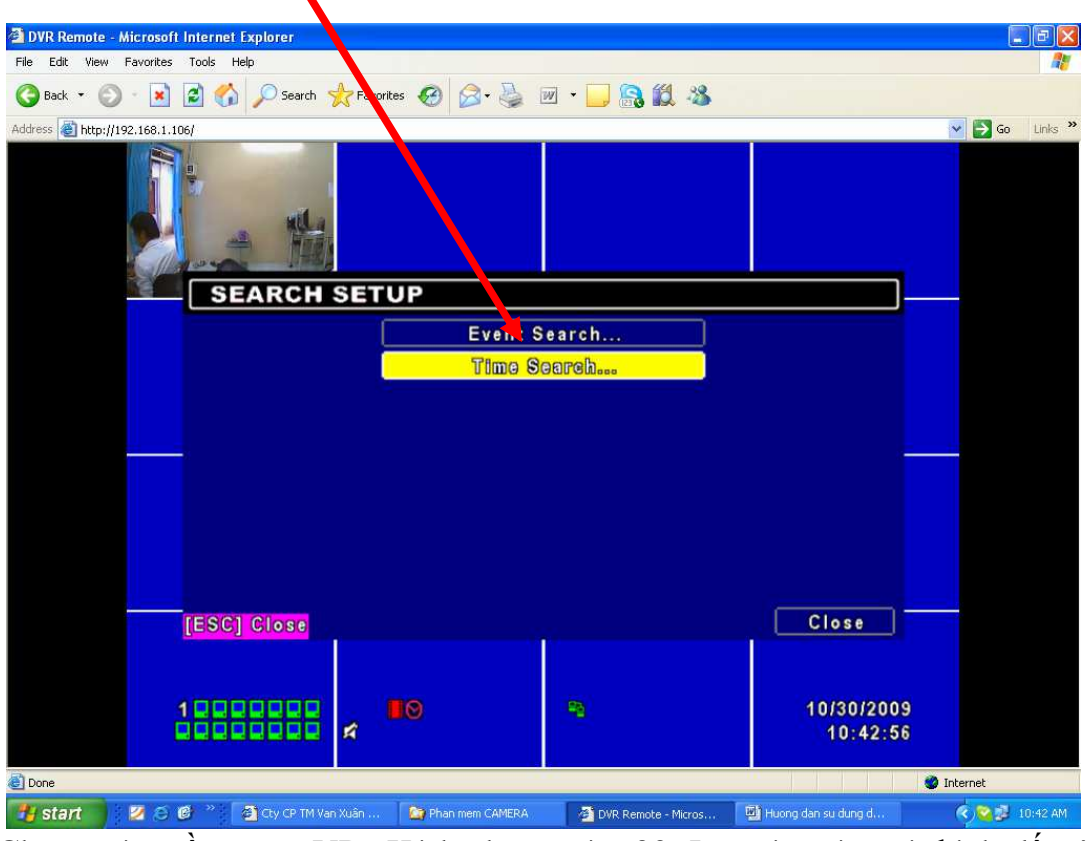

+ Chọn ngày cần xem. VD: Kích chọn ngày 30. Lưu ý: ngày có đánh dấu ô vuông màu đỏ là ngày đã ghi hình.

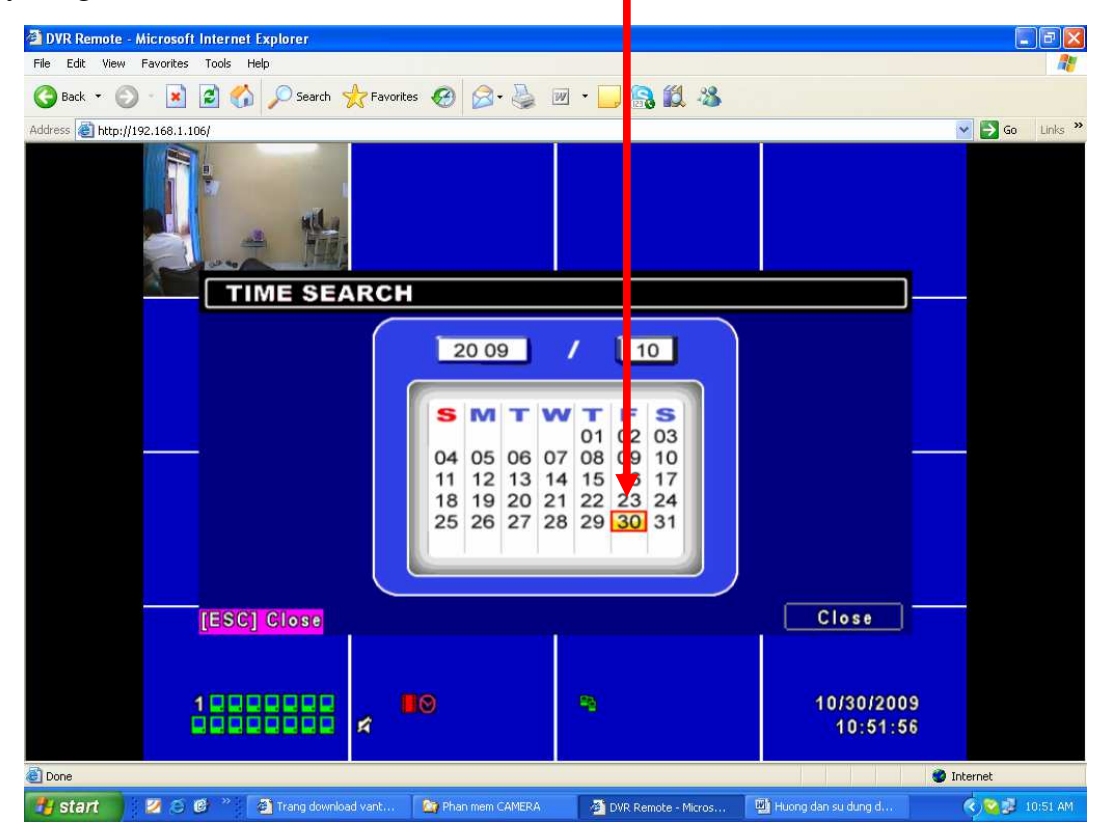

+ Chọn giờ cần xem. VD: Nhập giờ 08:56:09 hoặc bạn có thể kéo thanh trượt qua lại trong khung màu trắng. Lưu ý: Phần ô v lông màu trắng là phần đã ghi hình. Sau tố nhấn OK

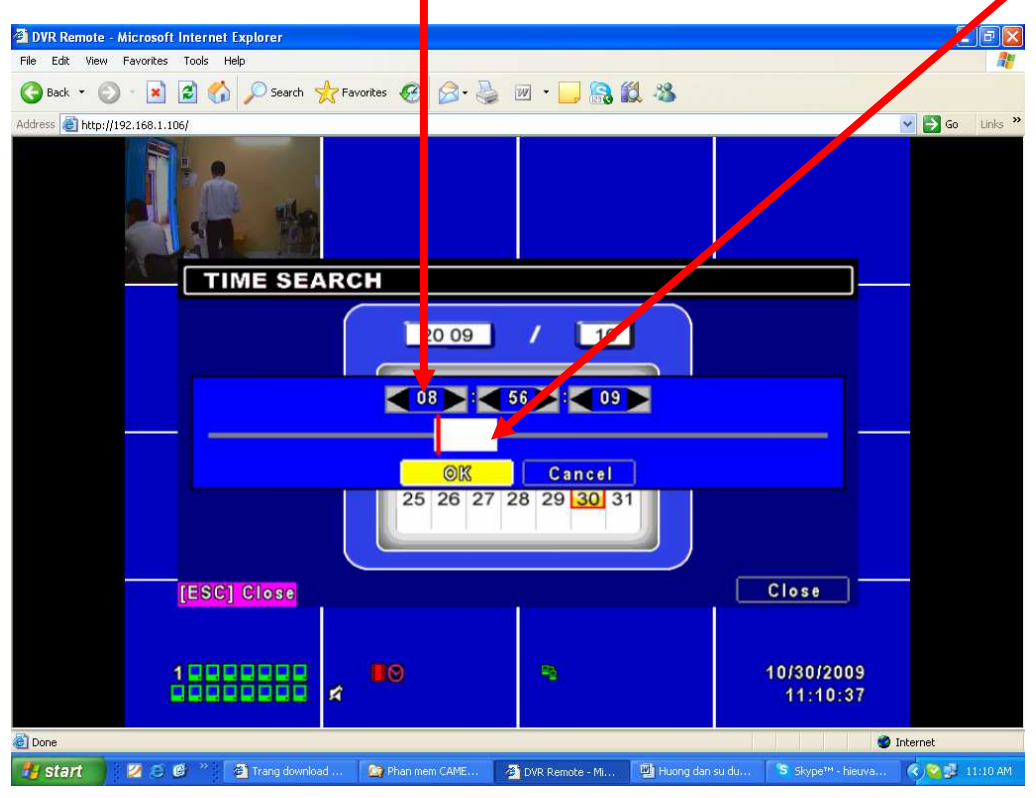

+ Quá trình ghi hình sẽ theo ngày, giờ bạn đã chọn.

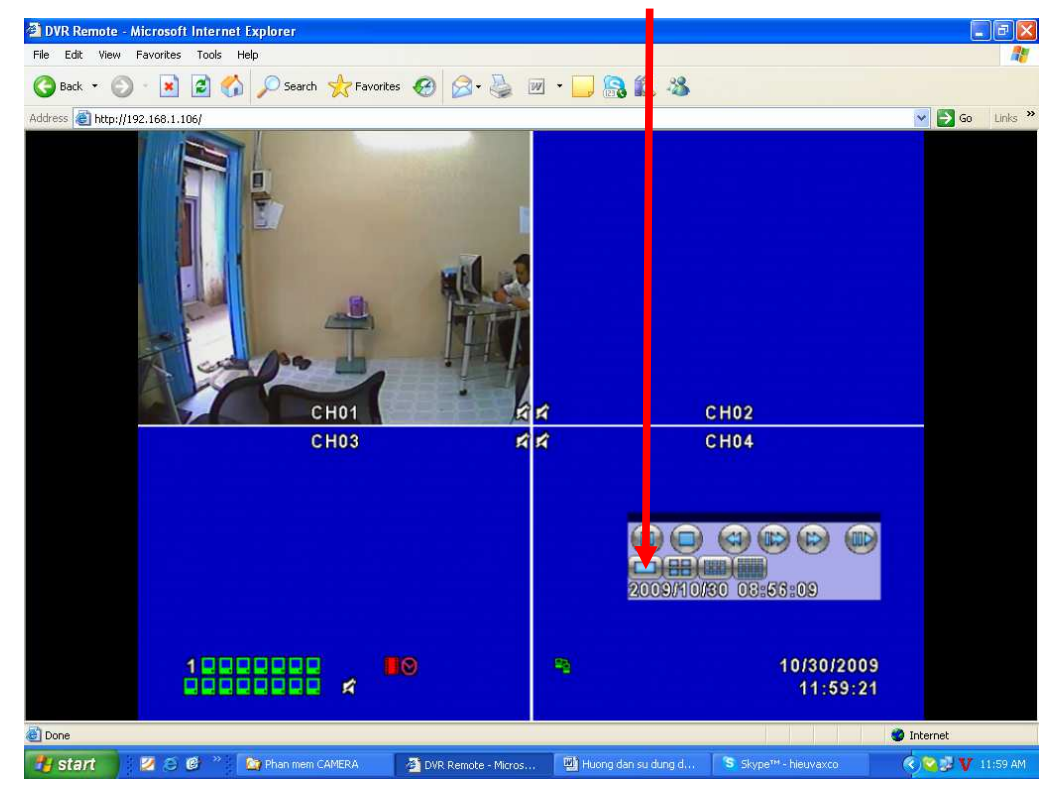

- Lưu ý: Bạn chỉ được phép thay đổi Account của các user, không được tự ý thay đổi Account của Admin bởi vì nó không thể reset lại được password.

+ Cấu hình Account cho phép user1, user2, user3, user4 được sử dụng. Chọn Account

Setup.

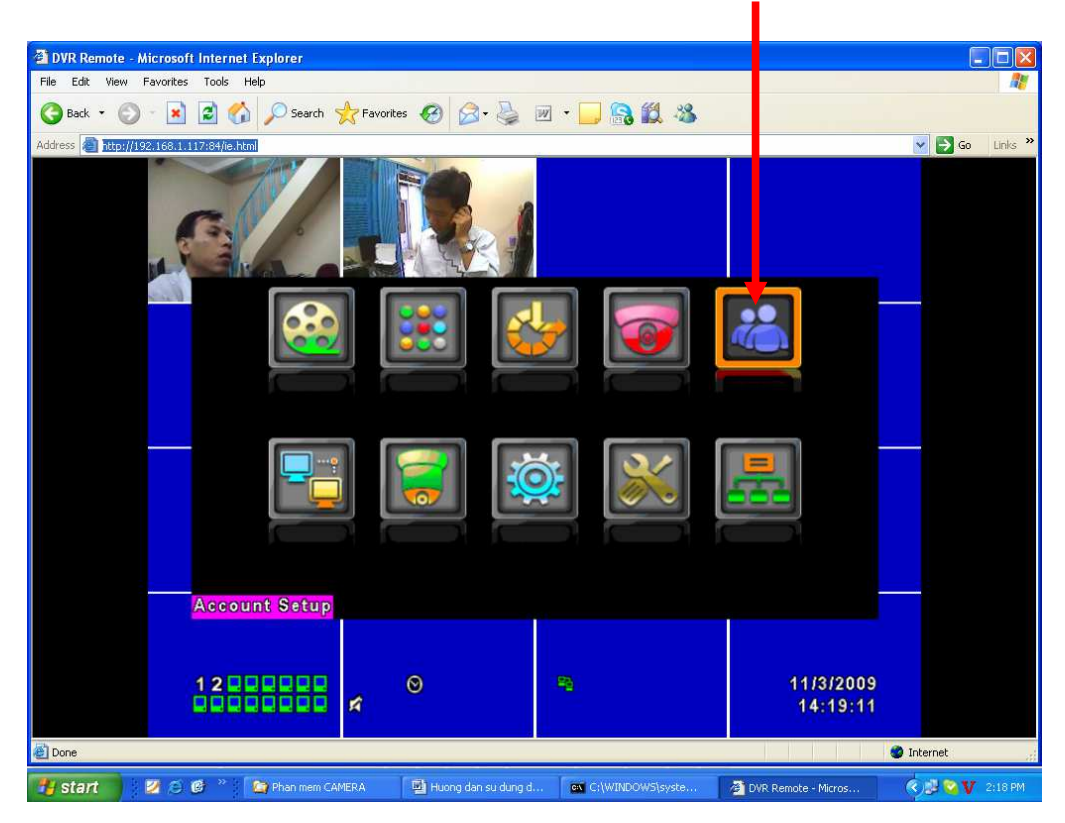

+ Đánh dấu check User1 và chọn Password: xxxxx.

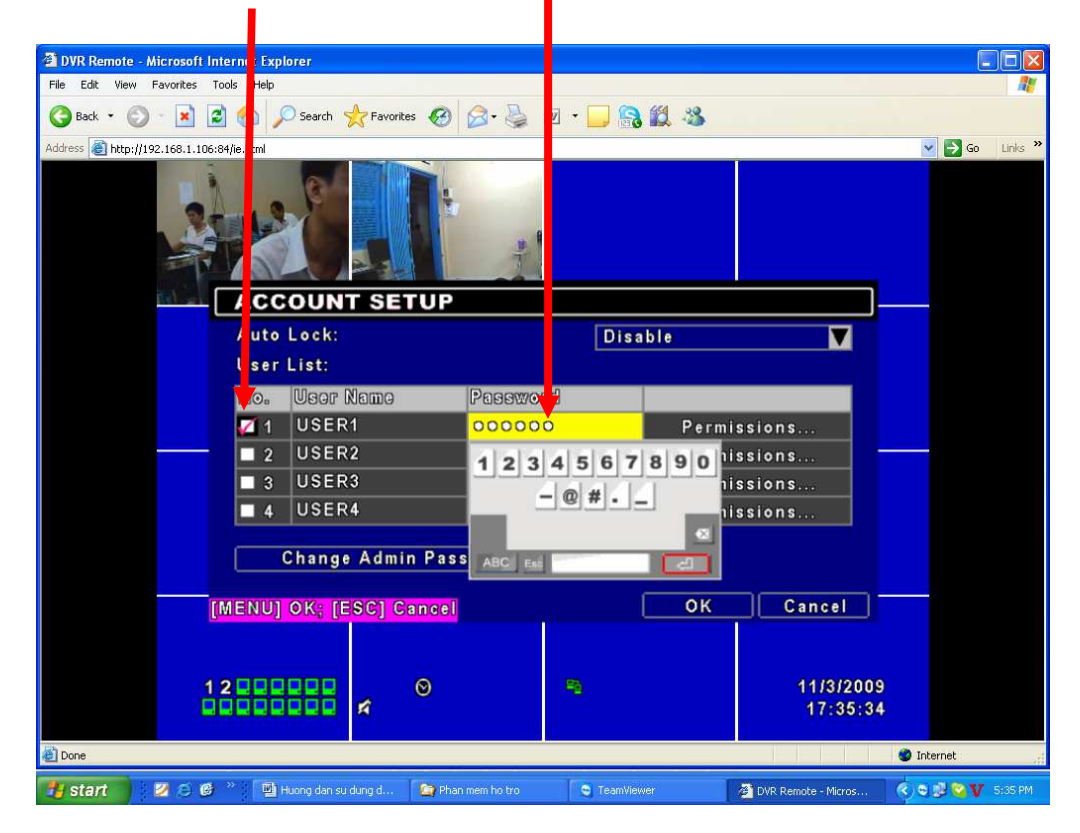

+ Cho phép User1 sử dụng Network. Nhấn chọn Permissions.

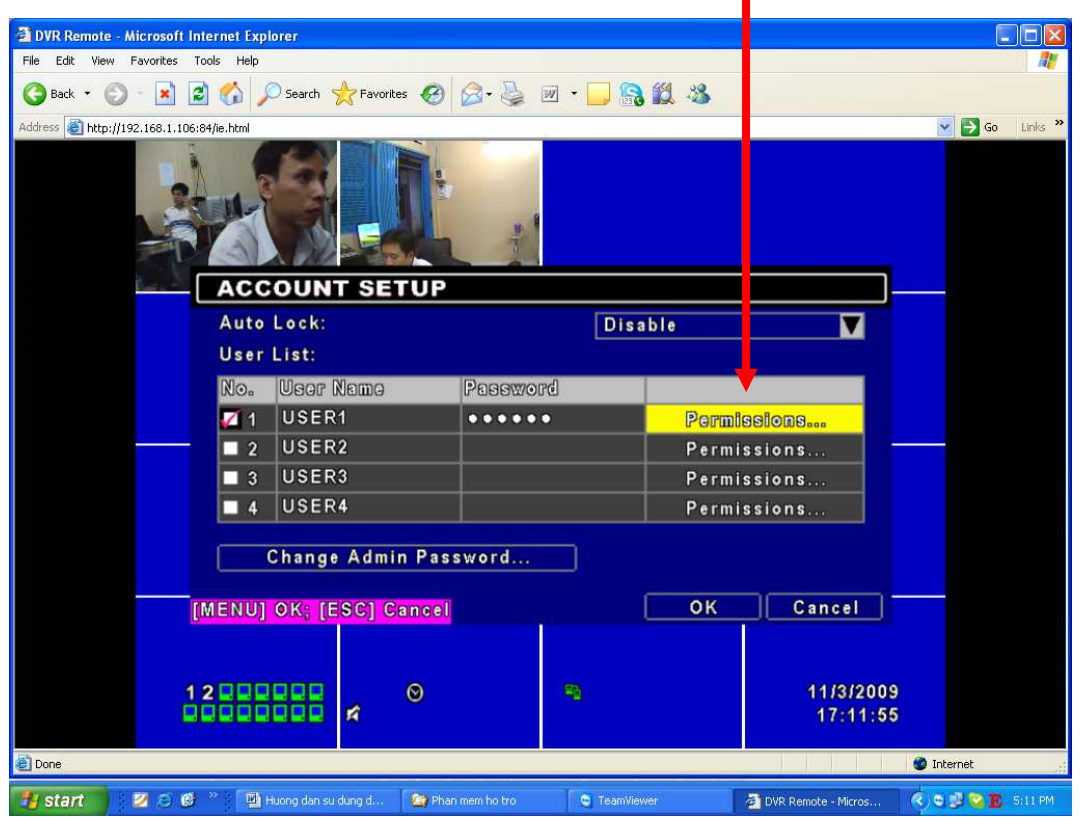

+ VD: User1 sử dụng Network, đánh dấu check phần Network. Ngược lại bạn bỏ dấu check thì nó không cho phép. Nhấn OK.

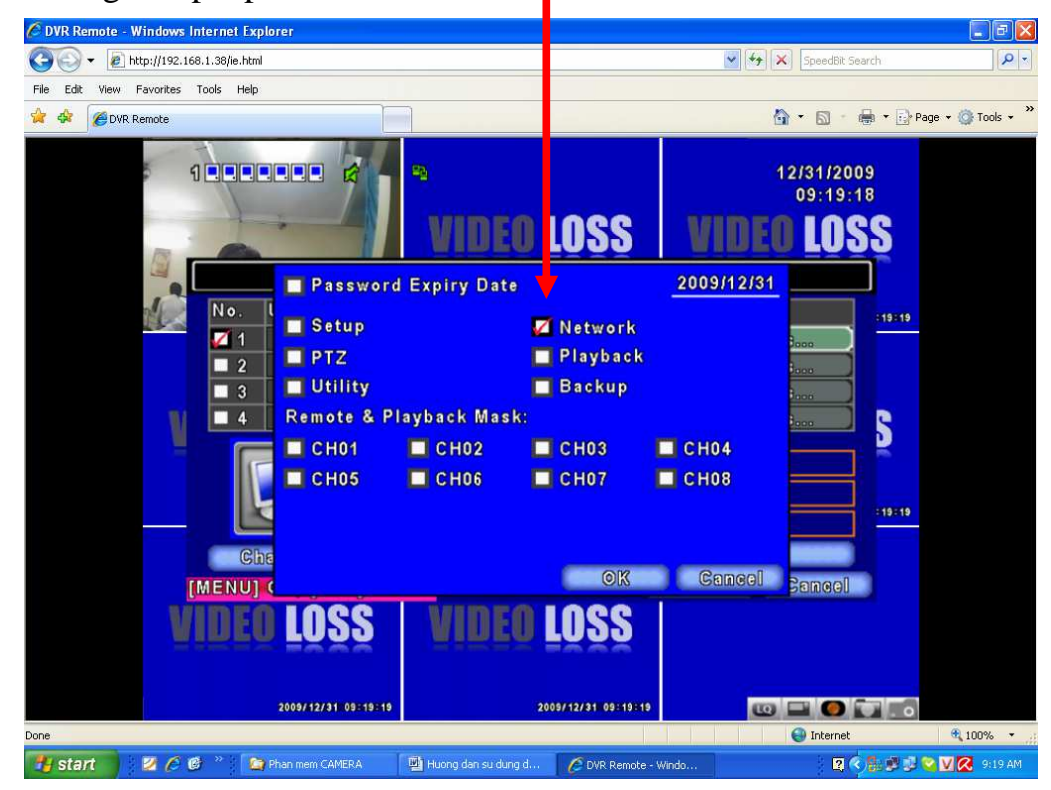

+ Bạn thực hiện theo 2 cách:

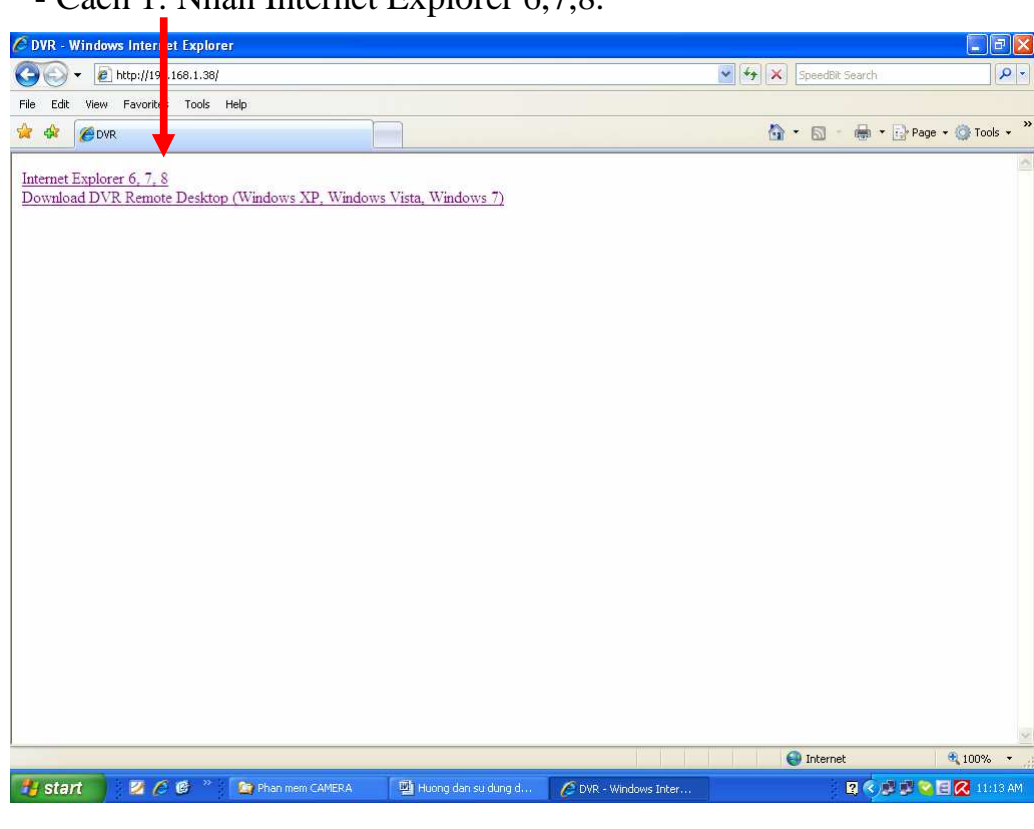

- Cách 1: Nhấn Internet Explorer 6,7,8.

+ Như vậy là bạn đã cho phép User1 xem qua mạng rùi đó.

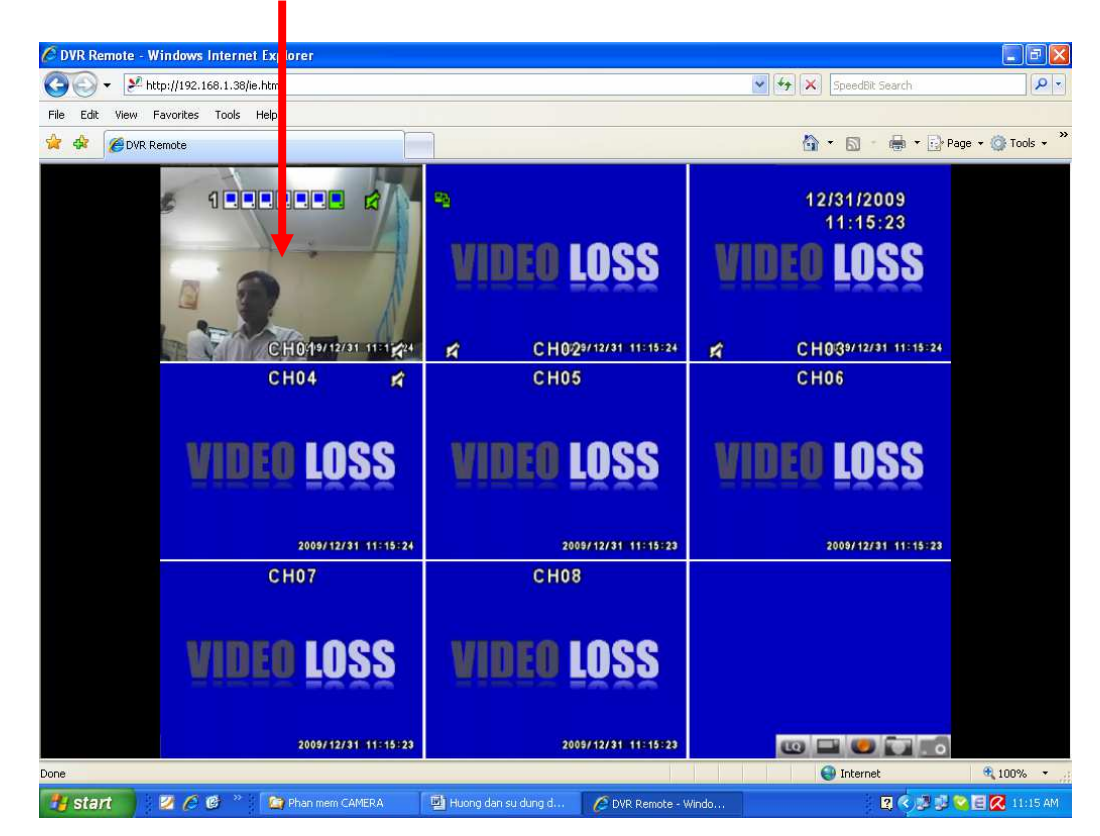

- Cách 2: Nhấn Download DVR Remote Destop (WinXP, Win VISTA, Win 7). Nhấn Run.

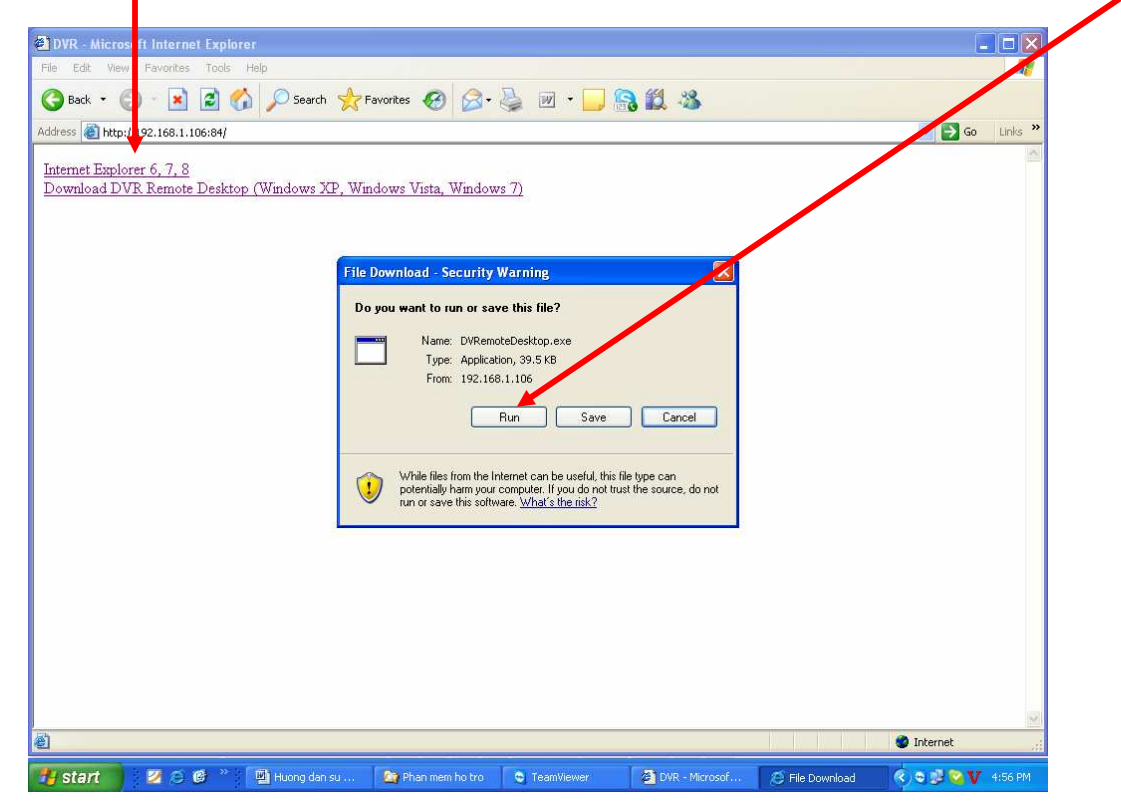

+ Gõ DVR Address: 192.168.1.x, DVR Port: 84, User name: user1. Pass: xxxx. Nhấp

OK.

| Cogin<br>DVR Address: 15                  |               | ×                                      |                                     |
|-------------------------------------------|---------------|----------------------------------------|-------------------------------------|
| DVR Port: B<br>Username: U<br>Password: • | 192.141.1.106 |                                        |                                     |
|                                           | Username:     | Username: user1<br>Password: OK Cancel | Username:<br>Password:<br>OK Cancel |

+ Cấu hình PTZ, Chọn PTZ & RS 485 Setup

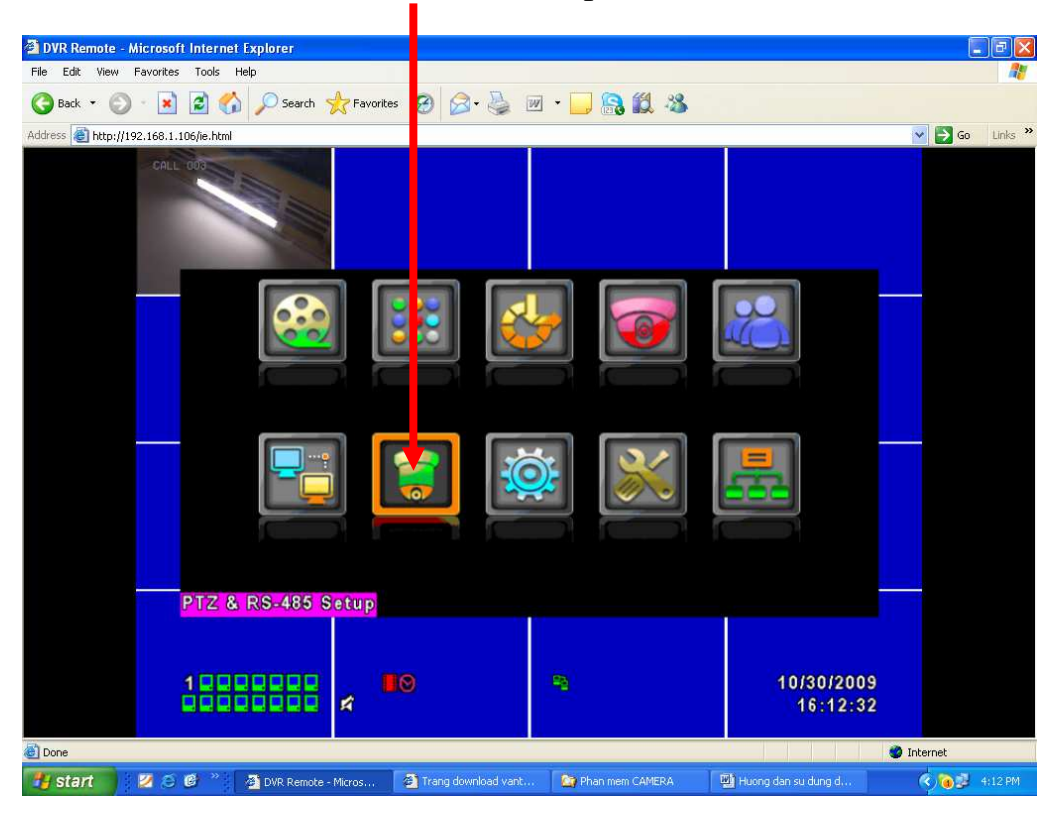

+ Đánh dấu Check vào ô Enable PTZ, chọn Protocol: Peclco-D, PTZ ID: 1, Baud Rate: 2400, RS-485 ID: 1, RS-485 Baud Rate: 2400, Protocal: Li-Lin. Nhấn OK

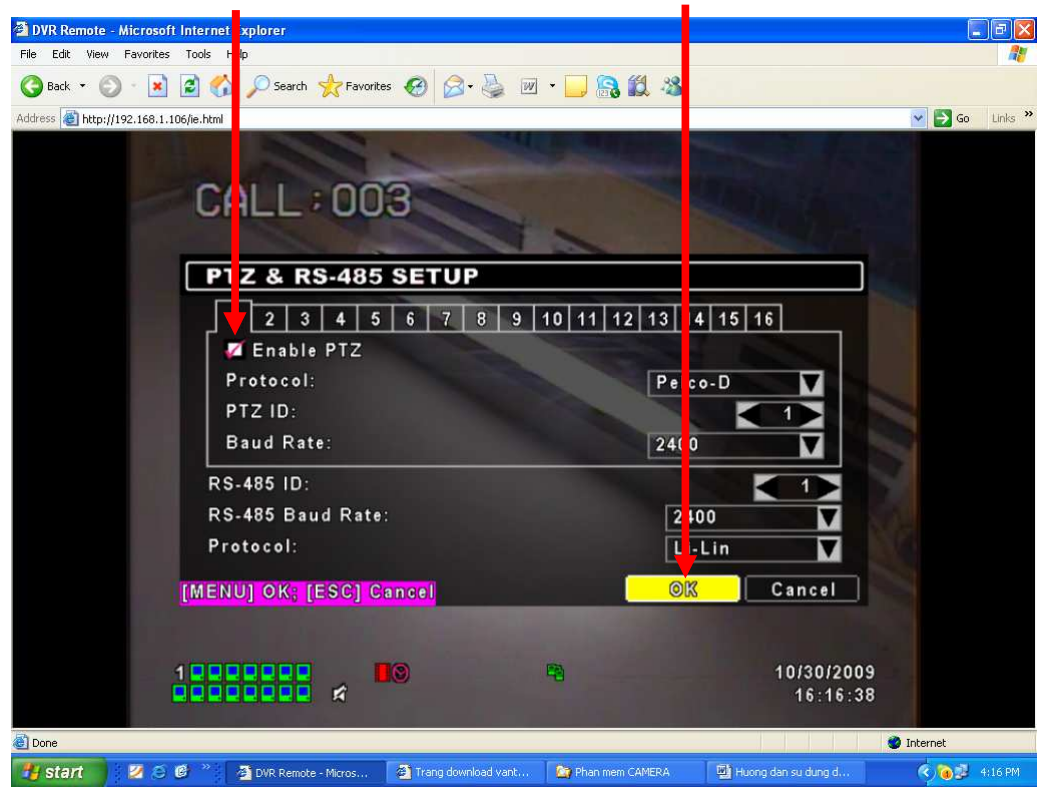

# + Nhấn PTZ Control.

| DVR Remote - Microsoft Internet Evolute |                   |                         |      |                    |          |          |       |
|-----------------------------------------|-------------------|-------------------------|------|--------------------|----------|----------|-------|
| File Edit View Favorites Tools Help     |                   |                         |      |                    |          |          |       |
| 🔇 Back 🔹 💿 - 💌 🗟 🏠 🔎 Search 🥎           |                   | 🗹 • 🔜 🔒 🛍 🖄             | 5    |                    |          |          |       |
| Address 🕘 http://192.168.1.106/ie.html  |                   |                         |      |                    | ~        | 🔁 Go Lir | nks × |
| CALL COS                                | eH02              | СН03                    | 55   | СН04               |          |          |       |
| CH05                                    | HOG               | CH07                    |      | CH08               |          |          |       |
|                                         |                   |                         |      |                    |          |          |       |
| СНОЭ                                    | CH10              | CH11                    |      | CH12               |          |          |       |
| CH13                                    | CH14              | CH15                    |      | CH16               |          |          |       |
|                                         | 4                 | -                       |      | 10/30/20<br>16:50: | 09<br>01 |          |       |
| Done                                    |                   | 24                      |      |                    | 🎯 Interr | net      |       |
| 🛃 Start 💋 🙆 🎯 🥙 🏠 Phan mem CA.          | 💽 C:\WINDOWS 🔗 tı | lip kimhuon 📓 Huong dan | su 🙋 | DVR Remote         |          | 😼 💟 4:49 |       |

+ Biểu tượng cấu hình PTZ xuất hiện.

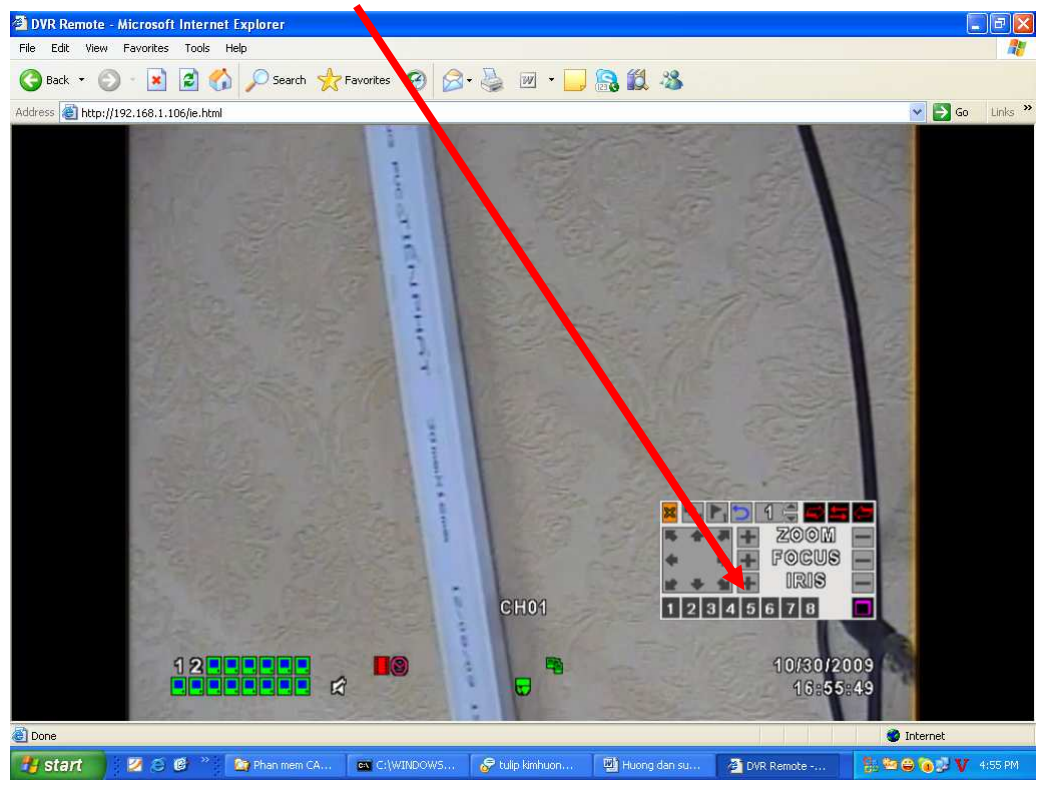

+ Set điểm Camera Speed dome. VD: Camera Speed dome 9311, chọn số 1.

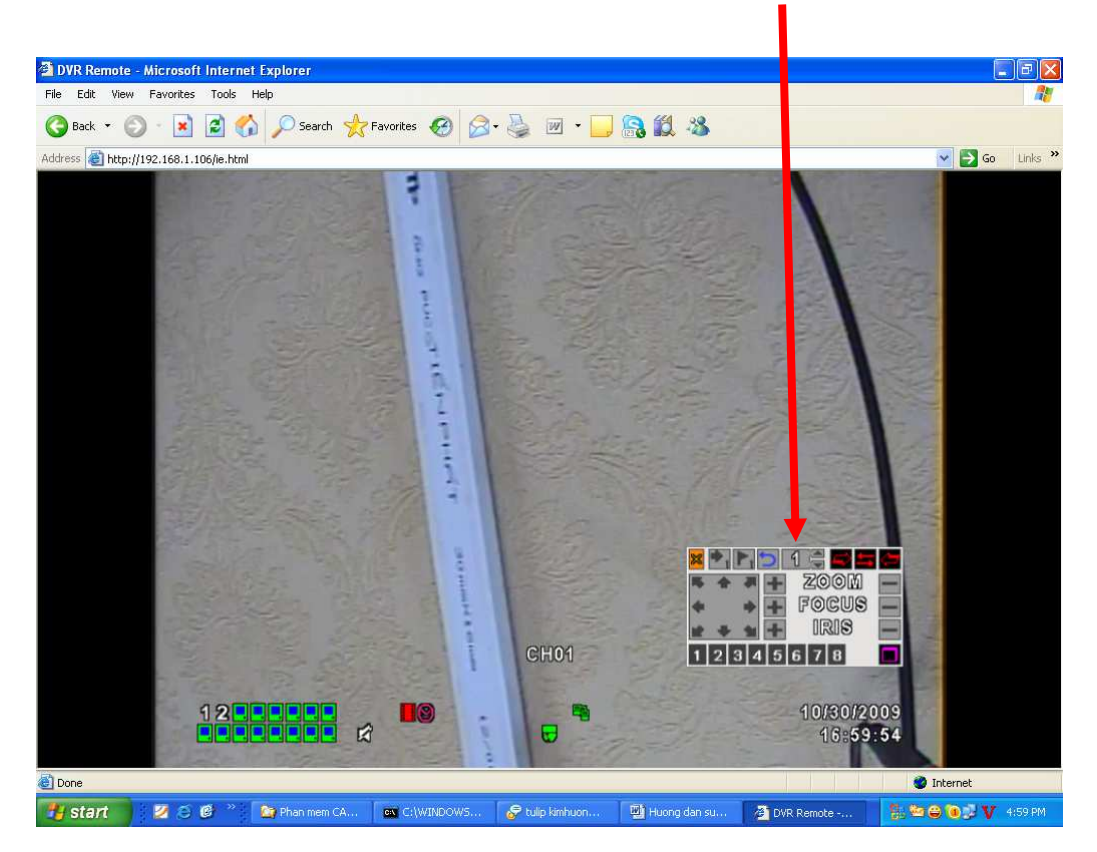

+ Chọn biểu tượng lá cờ 🂫

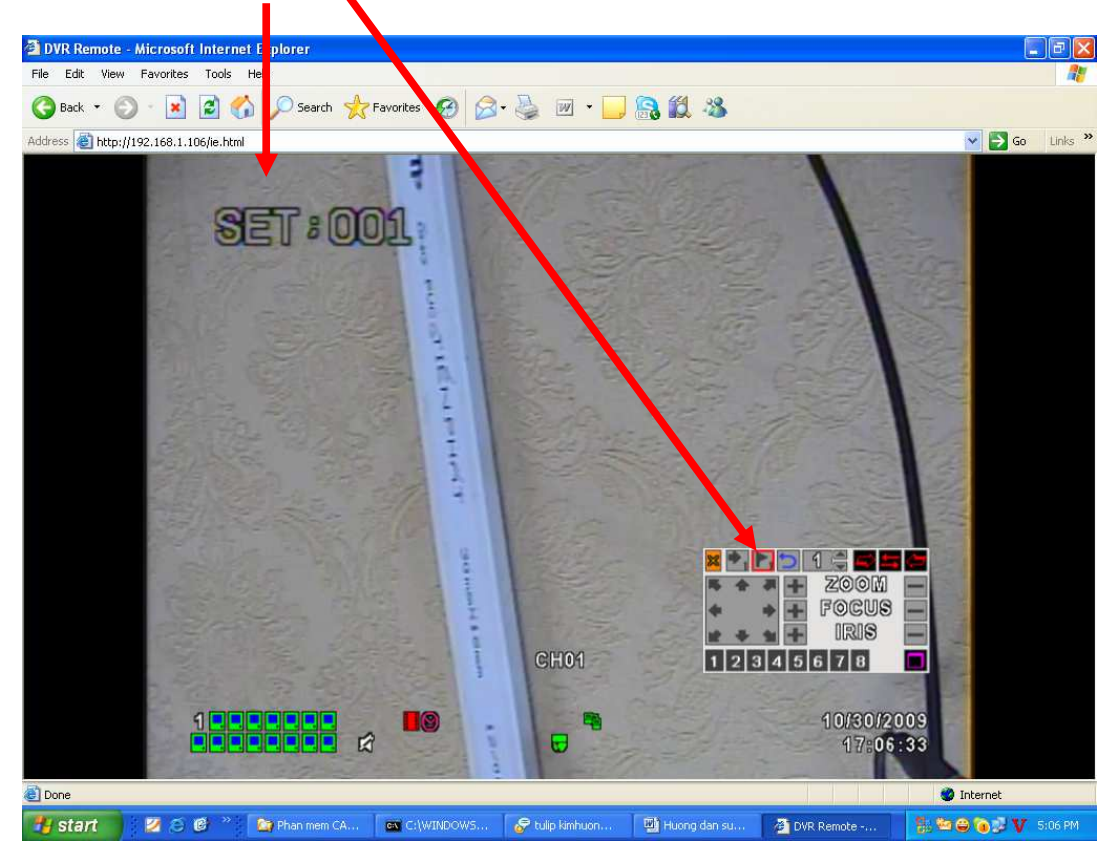

+ Nhấn nút mũi tên qua phải €, qua trái →, lên ↑, xuống ♥, zoom (+), zoom (-) tùy theo ý tưởng của bạn. VD: Qua phải, nhấn nút mũi tên bên phải.

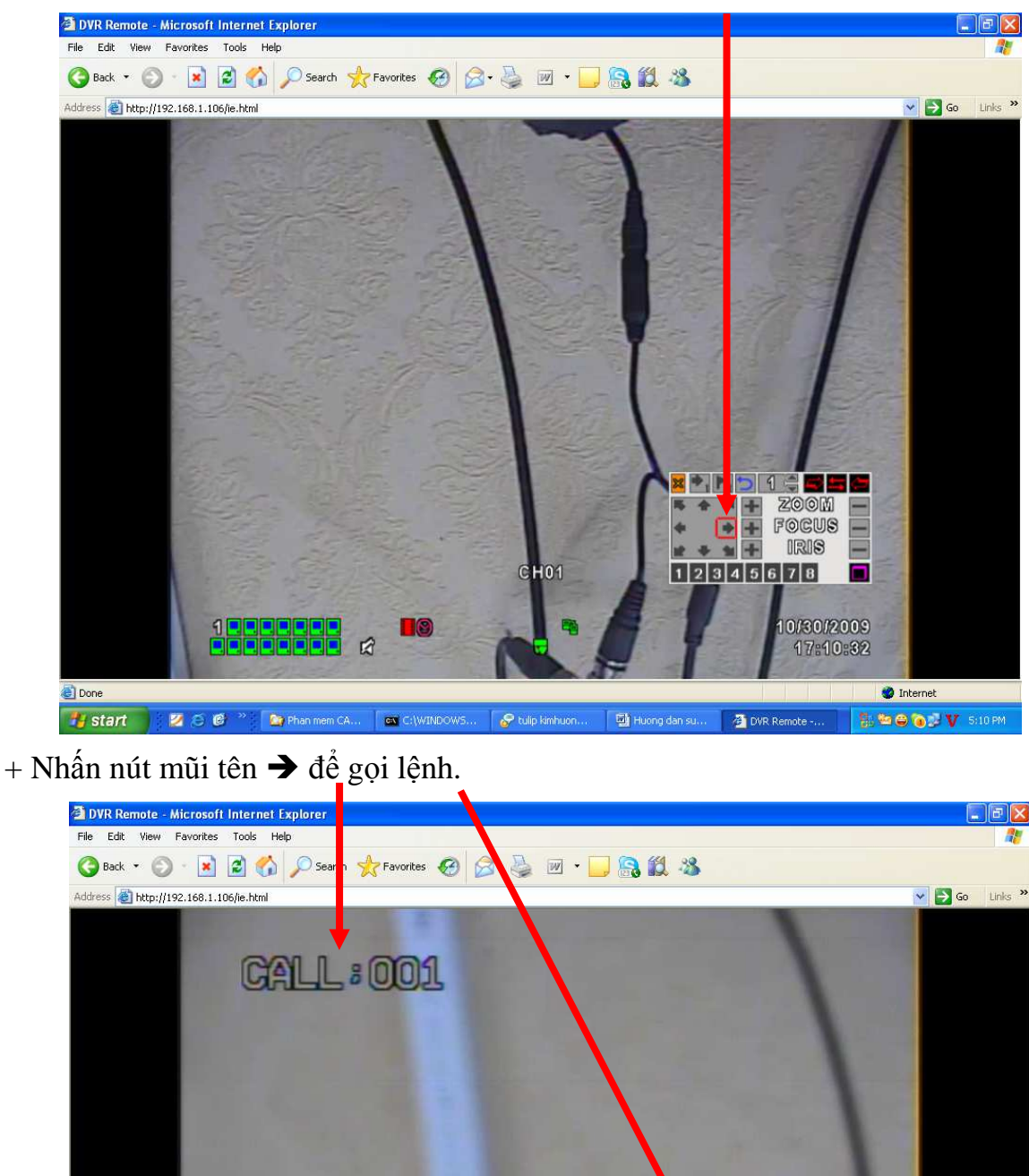

🗶 💽 🖪 🔁 🖌 🔁 🖬

**\* \*** 

\* \* \* + 1 2 3 4 5 6 7 8

20

DVR Remote -...

FOCUS

IRIS

10/30/2009

17:16:59

🎯 Internet

🚼 😂 😂 🔞 🐉 💙 - 5:16 PM

15

4 \* -

U

1

🛃 start 🔰 🖉 😂 🥙 🎽 Phan mem CA... 🛛 📾 C:\WINDOWS... 🔗 tulip kimhuon.

🙆 Done

+ Nhấn nút mũi tên qua trái ←, qua phải → để thoát khỏi lệnh.

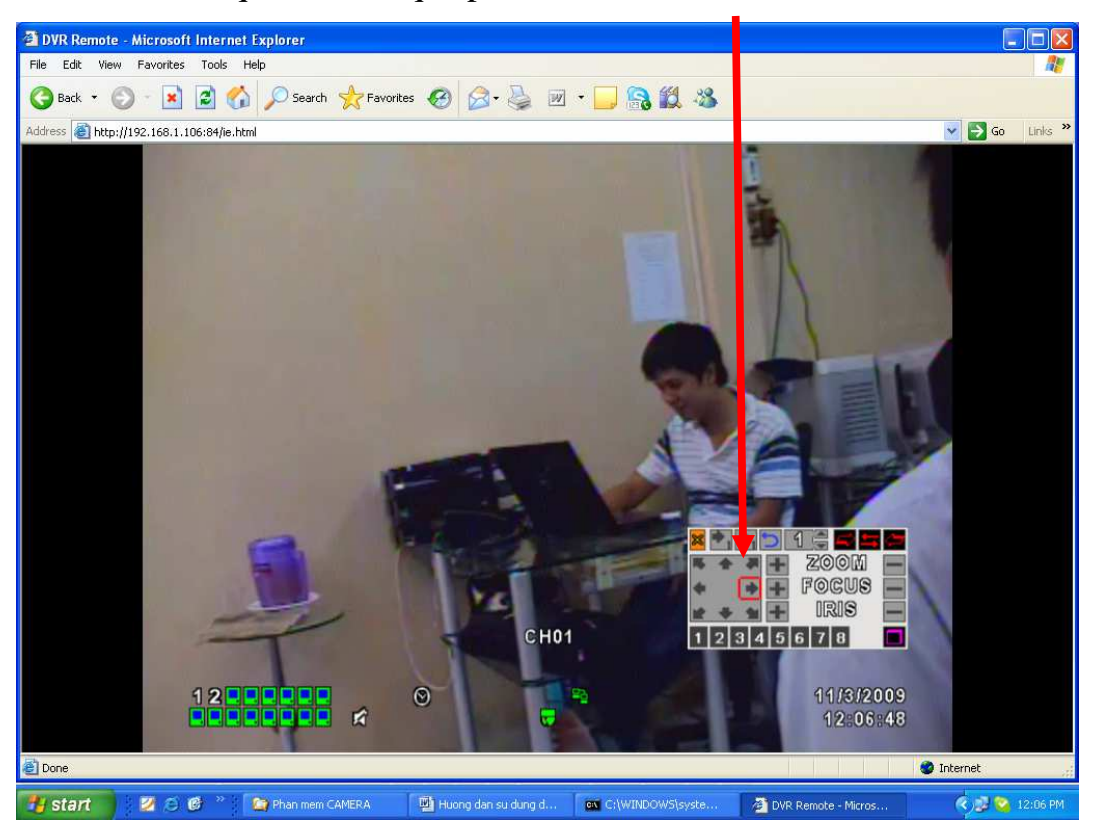

+ Tương tự bạn set cho các điểm tiếp theo, Camera Speed Dome loại mới chạy Auto tự động theo nhà sản xuất sẽ là 54, các điểm mà bạn đã set khi chạy Auto tự động sẽ là 51.

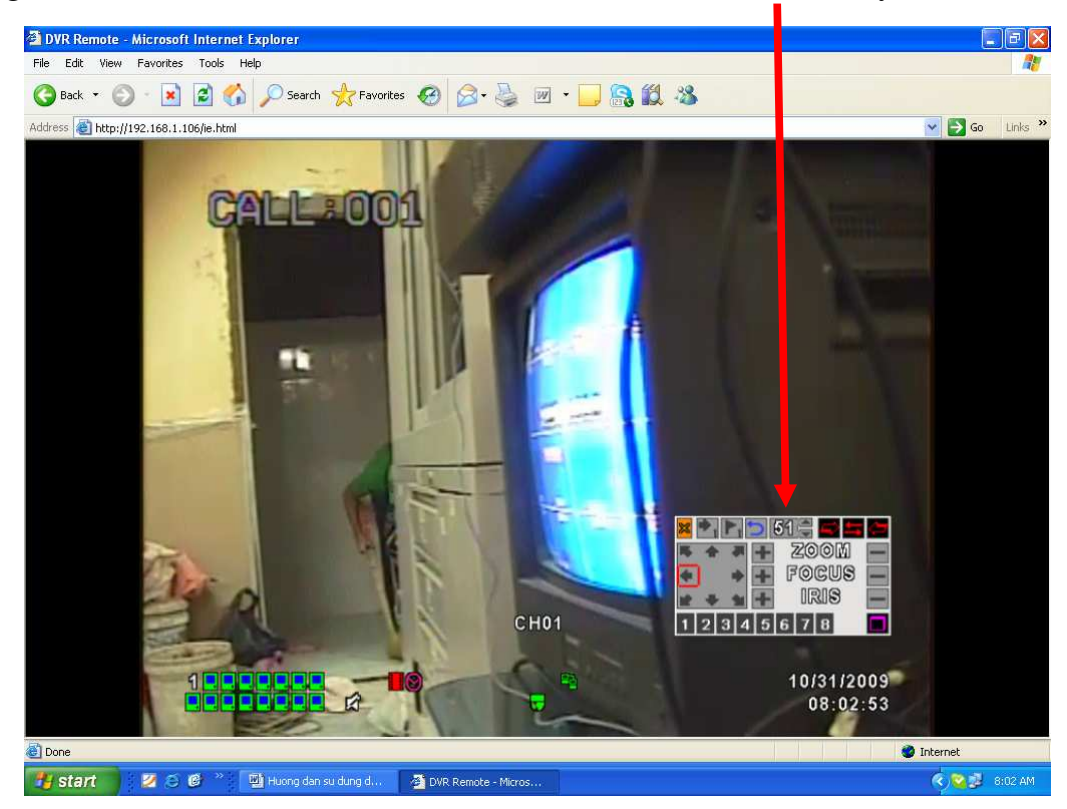

+ Chỉnh thời gian set điểm giữa thời gian từng thời điểm set của Camera Speed Dome 9311. VD: Thời gian giữa điểm 1 và điểm 2 là 5 giây, nhấn nút ♀

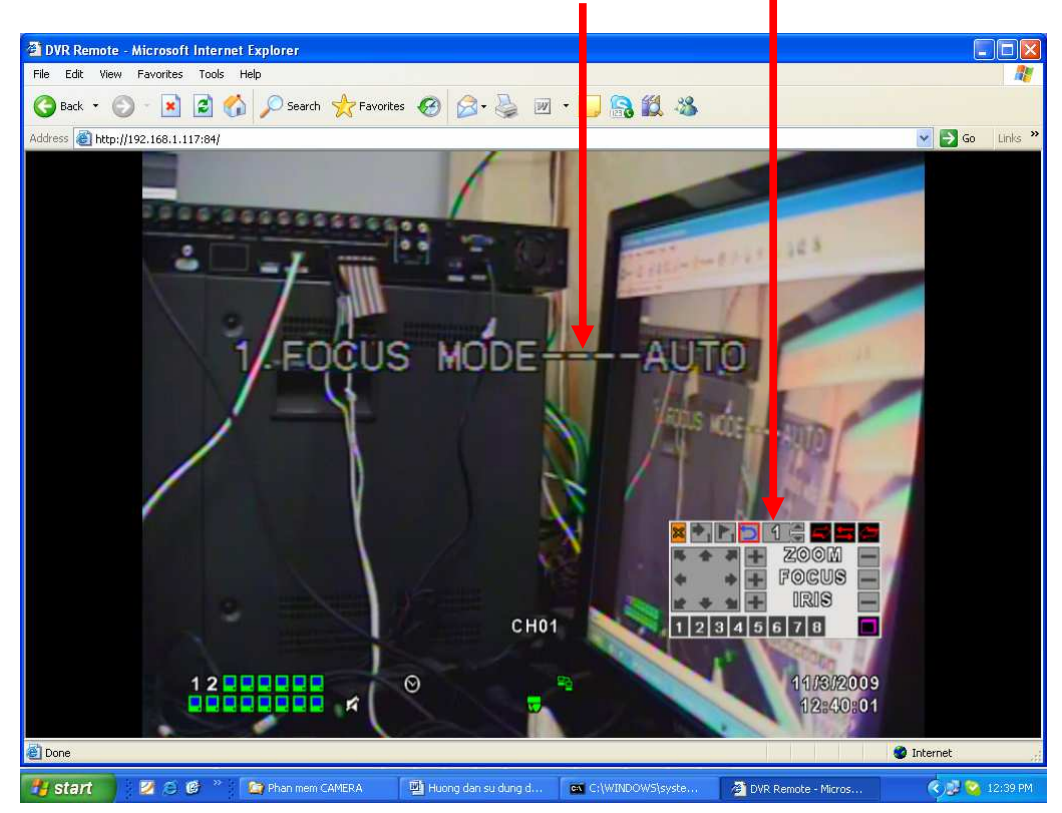

+ Nhấn nút mũi tên xuống ♣, chọn mục 15. SCAN DELAY---005S

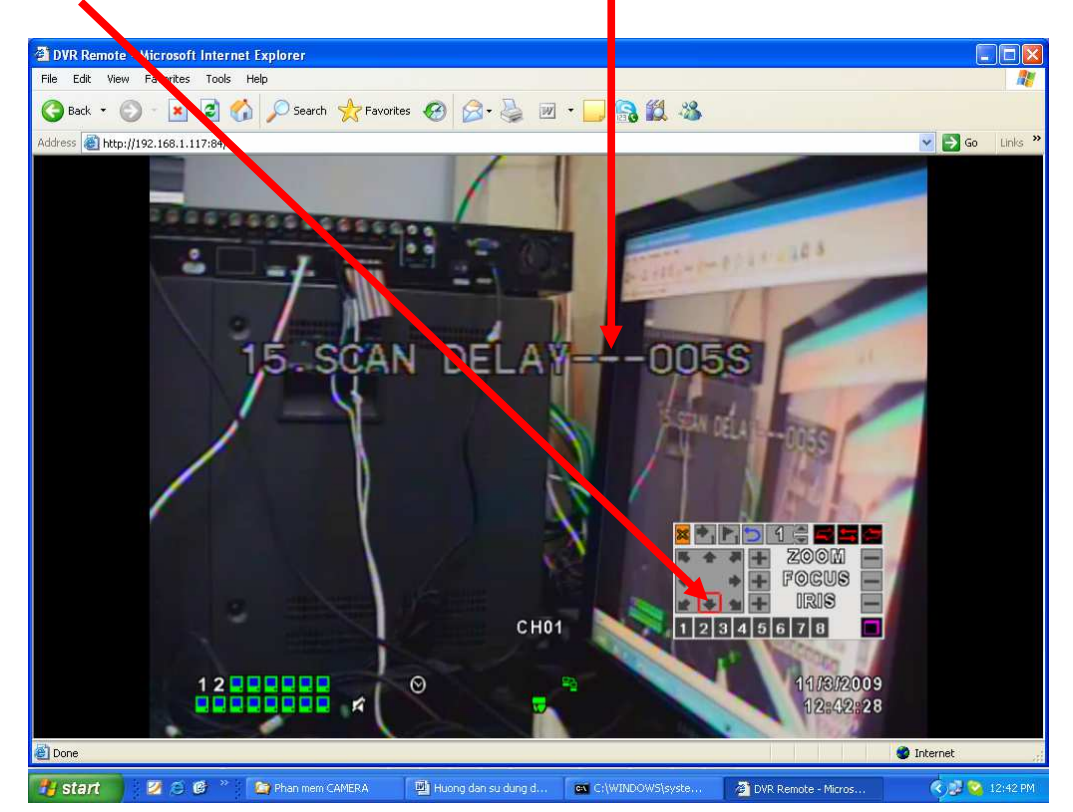

+ Nhấn nút **↓** mũi tên xuống, chọn mục 20.QUIT. Sau đó nhấn **←→** để thoát khỏi lệnh.

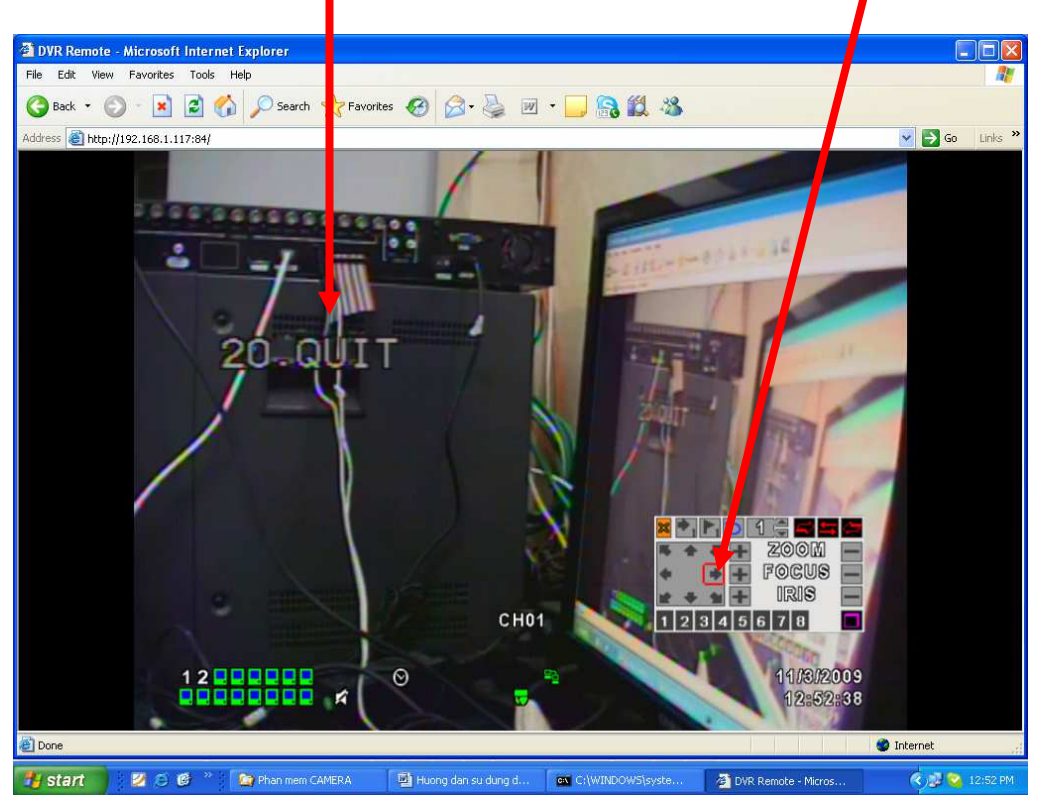

+ Bạn nhấn nút ⇒ dể kiểm tra từng thời điểm đã set thời gian. VD: gọi lệnh từ 51đến 56 để thực thi lệnh đã set (theo cataloge của Camera Speed Dome 9311).

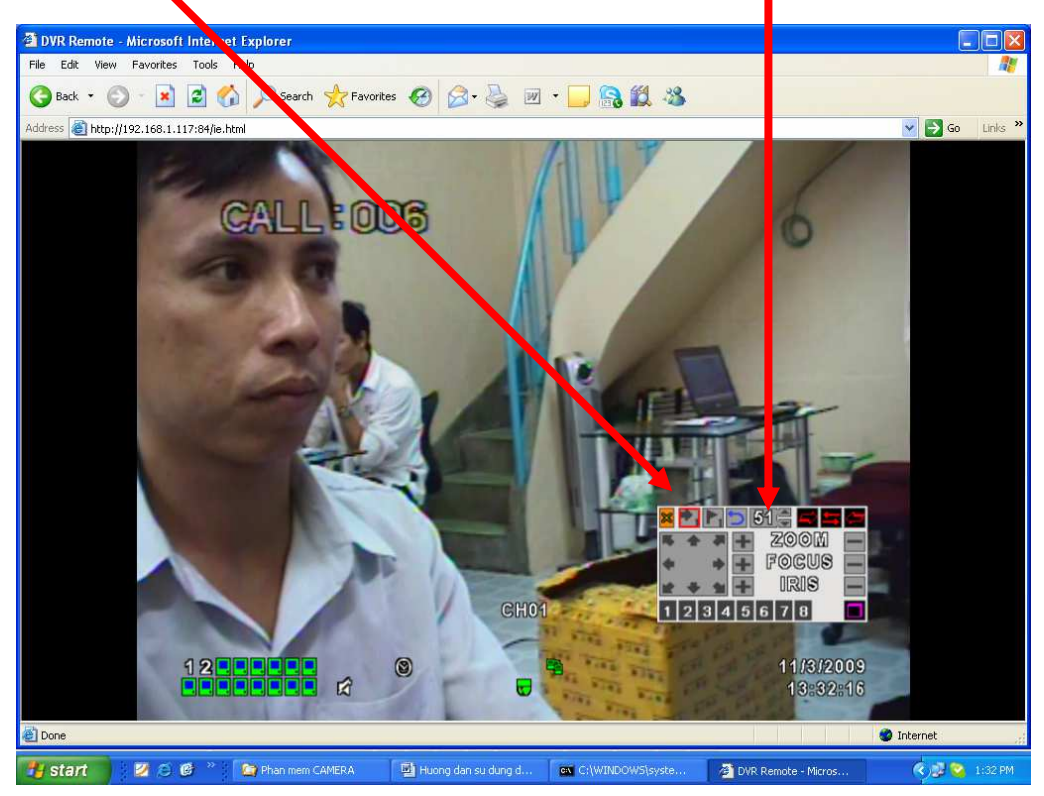

+ Nhấn mũi tên qua lại để thoát chương trình.

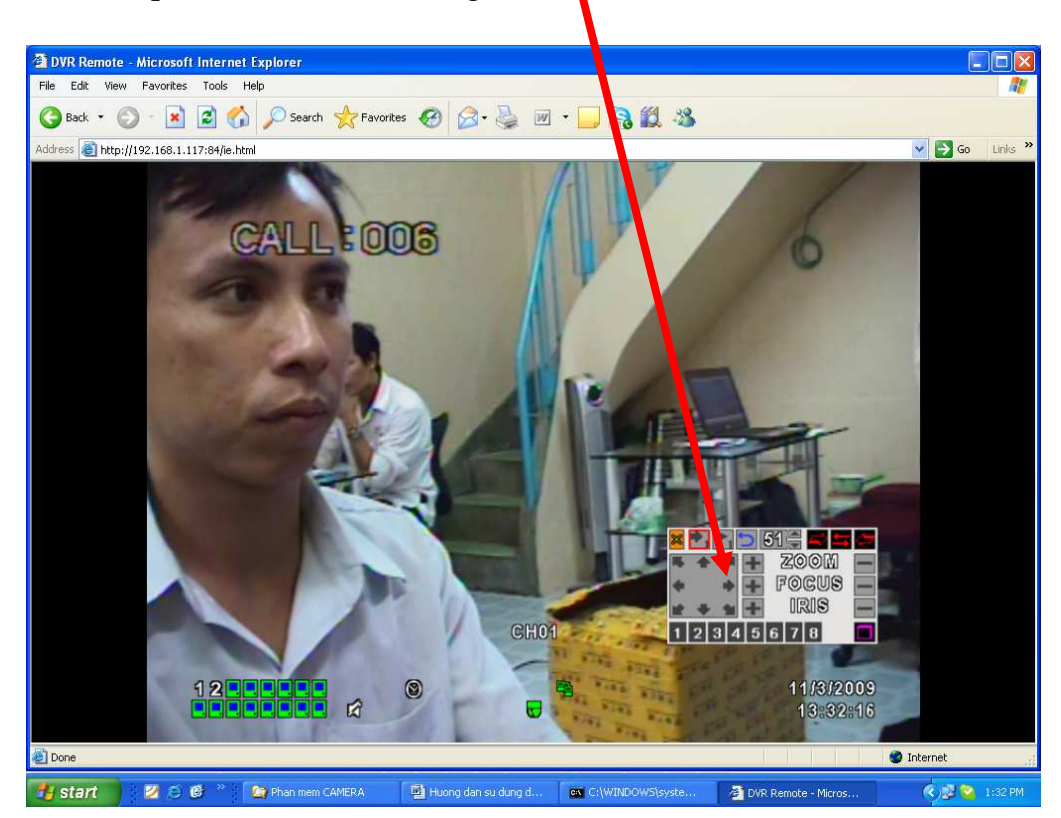

#### HƯỚNG DẪN XEM NỘI BỘ ĐẦU GHI H264 DVR VISION VS 401/801/1601

+ Mở IE (Internet Explore), gõ <u>http://192.168.1.106</u>, User name: Admin, Pass: **123456**, tất cả cấu hình theo mặc định của đầu ghi DVR VISION VS 401/801/1601.

+ Kích chọn Internet Explore 6,7,8

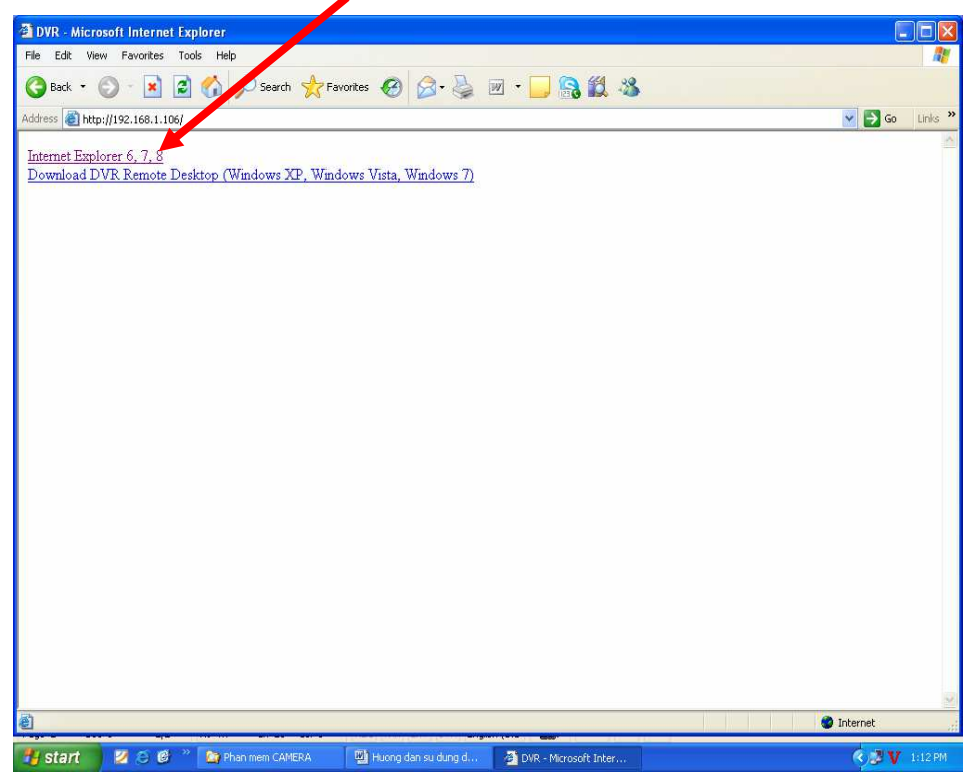

+ Giao diện chính của màn hình.

| 🗿 DVR Remote - /   | Microsoft Internet Explorer |                          |                            |                        |                  |
|--------------------|-----------------------------|--------------------------|----------------------------|------------------------|------------------|
| File Edit View     | Favorites Tools Help        |                          |                            |                        | <b>A</b> *       |
| G Back 🝷 🕥         | ) - 🖹 🗟 🏠 🔎 Search 🥱        | 👌 Favorites 🚱 🍰          | 🗷 • 🗾 🔒 🎎 🦀                |                        |                  |
| Address 🙆 http://1 | 92.168.1.106/ie.html        |                          | 27.1                       |                        | 💌 🛃 Go 🛛 Links 🌺 |
|                    |                             | Ŕ                        | *                          | 10/29/2009<br>12:59:08 |                  |
|                    | CH01                        | K CH02                   | CH03                       | 🗚 CH04                 |                  |
|                    | CH05                        | C H06                    | С Н07                      | C H08                  |                  |
|                    | СНОЭ                        | CH10                     | CH11                       | СН12                   |                  |
|                    | CH13                        | CH14                     | СН15                       | CH16                   |                  |
| E Done             |                             |                          |                            |                        | 🥑 Internet       |
| 🏄 start 🔰          | 💋 😂 🞯 🥍 🗿 DVR Remote - Mi   | 🖳 🖳 Huong dan su du 🤷 Ph | nan mem CAME 🗌 🛄 Huong dan | su du C:\WINDOWS\s     | 🔇 😂 🥩 💙 12:01 PM |

#### HƯỚNG DÃN XEM NỘI BỘ ĐẦU GHI H264 DVR VISION VS 401-801-1601

+ Tạo Host Name trên trang DNS. Mở IE, gõ <u>http://www.dyndns.com</u>. Nhấn Create Account.

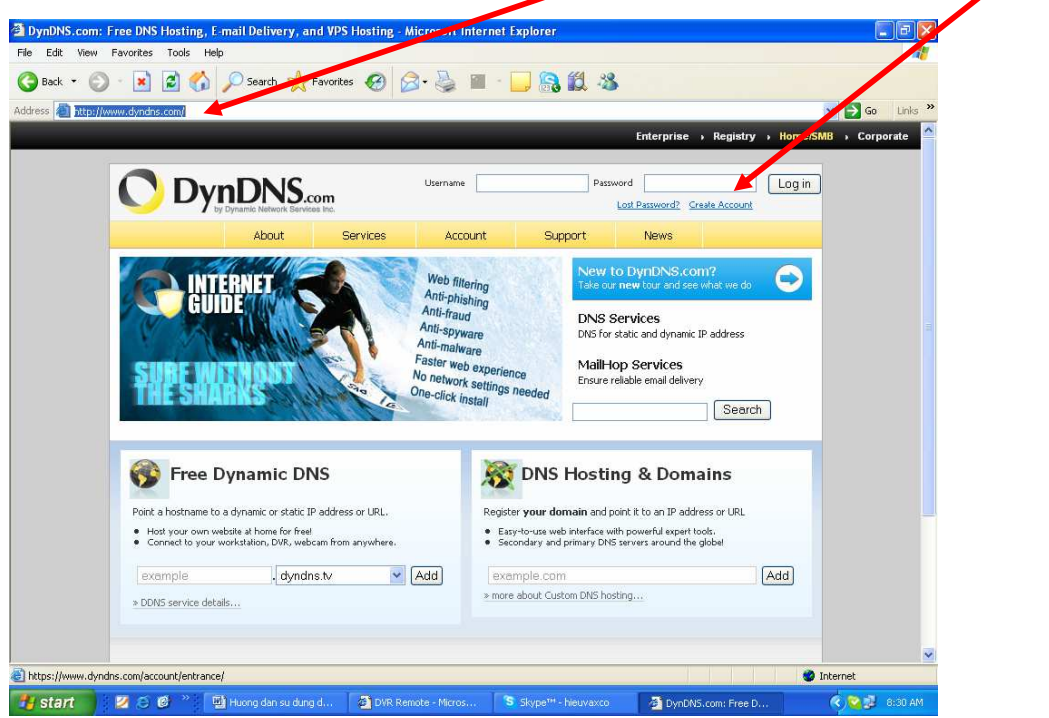

+ Gõ thông tin đầy đủ trong phần Creat Account. VD: Username: xxxx, Pass: xxxx, Email: xxxx. Nhấn Creat Account.

Lưu ý: Account trên trang DNS cho phép sử dụng 1 lần tài khoản Email và tối đa 5 Host Name mà thôi.

| Create DynDNS.com Account or I        | Login - Microsoft Intern | et Explorer                      |                                  |                      |              |
|---------------------------------------|--------------------------|----------------------------------|----------------------------------|----------------------|--------------|
| File Edit View Favorites Tools H      | qlet                     |                                  |                                  |                      | 17           |
| 🔇 Back 👻 🔘 🐇 🛃 🏠                      | ) 🔎 Search 🔆 Faver       | ites 🧭 🔗 👹 🔳                     | - 🔜 🔝 🎎 🥸                        |                      |              |
| Address 🕘 https://www.dyndns.com/acco | unt/entrance/            |                                  |                                  | ~                    | 🔁 Go Links » |
| Create Account                        | Create an ac             | count or log in to               | continue                         |                      |              |
| Login                                 |                          |                                  |                                  |                      |              |
| Lost Password?                        | Username:                | lethunhhieu                      | A                                | Already Registered?  |              |
| My Cart                               | Password:                |                                  | Us                               | sername              |              |
| CHEMINE CHEMINE                       | Confirm password:        |                                  | Pé                               | assword              |              |
|                                       | Email:                   | hieuthanhe2006@yahoo.d           | com                              | Login                |              |
| Search                                | Confirm email:           | hieuthanhle 006@yahoo.d          | om                               | Forgot your password | 2            |
| Search                                | Subscribe to:            | DynDNS.com newslette             | r                                | TRUSTO               |              |
|                                       |                          | Dyn Inc. press releases          |                                  | CERTIFIED PRIVACY    |              |
|                                       |                          | Remove HTML for matti            | ng from email                    |                      | 2            |
|                                       | Security Image: 🕥        | 5 3 4 4                          | 0                                |                      |              |
|                                       |                          | Enter the numbers from the 53440 | e above image:                   |                      |              |
|                                       | I agree with the a       | cceptable use policy (AUP) a     | no privacy policy.               |                      |              |
|                                       |                          | Cr                               | reate                            |                      |              |
|                                       |                          |                                  |                                  |                      |              |
| 8<br>8                                |                          |                                  |                                  | Inte                 | rnet         |
| 🐉 start 🔰 🛛 😂 🕲 👋                     | 🕲 Huong dan su dung d    | DVR Remote - Micros              | Skype <sup>***</sup> - hleuvaxco | Treate DynDNS.com    | 🖉 🛃 8:35 AM  |

+ Sau khi đăng ký xong, bạn vào hộp thư email, kích hoạt đường Link của DNS nó mới hoạt động được.

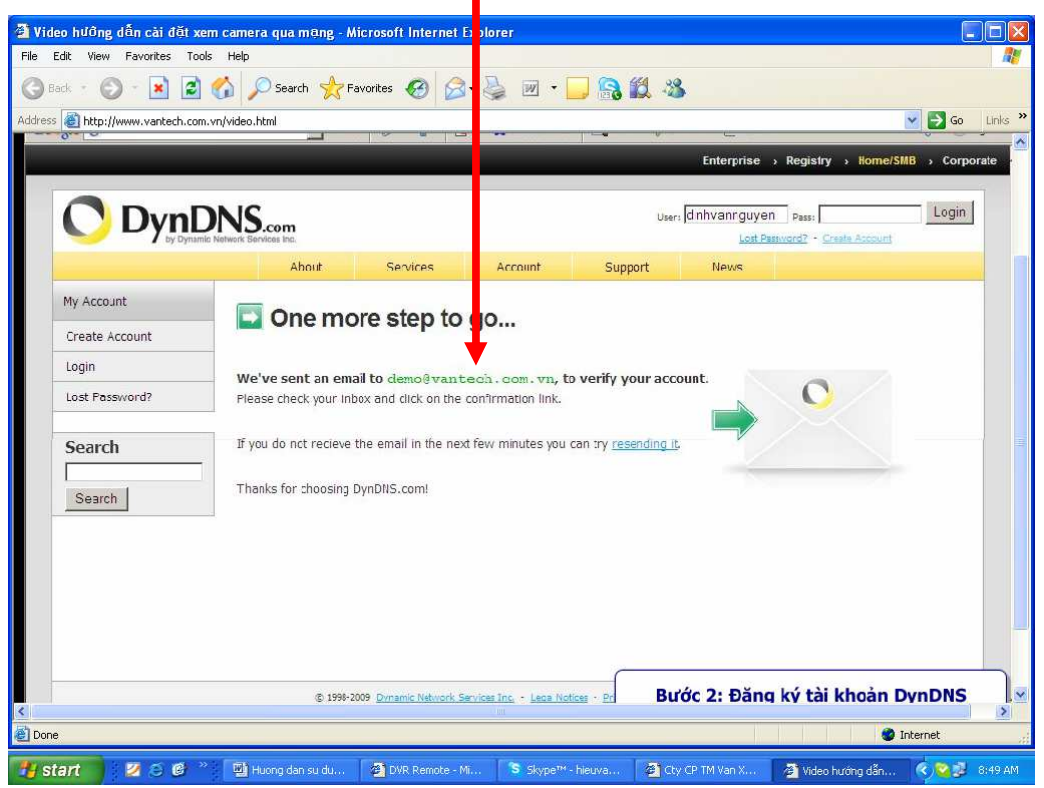

- + Mở hộp thư email kích hoạt đường link.
- + Gõ Username và Pass vừa tạo. Nhấn Login

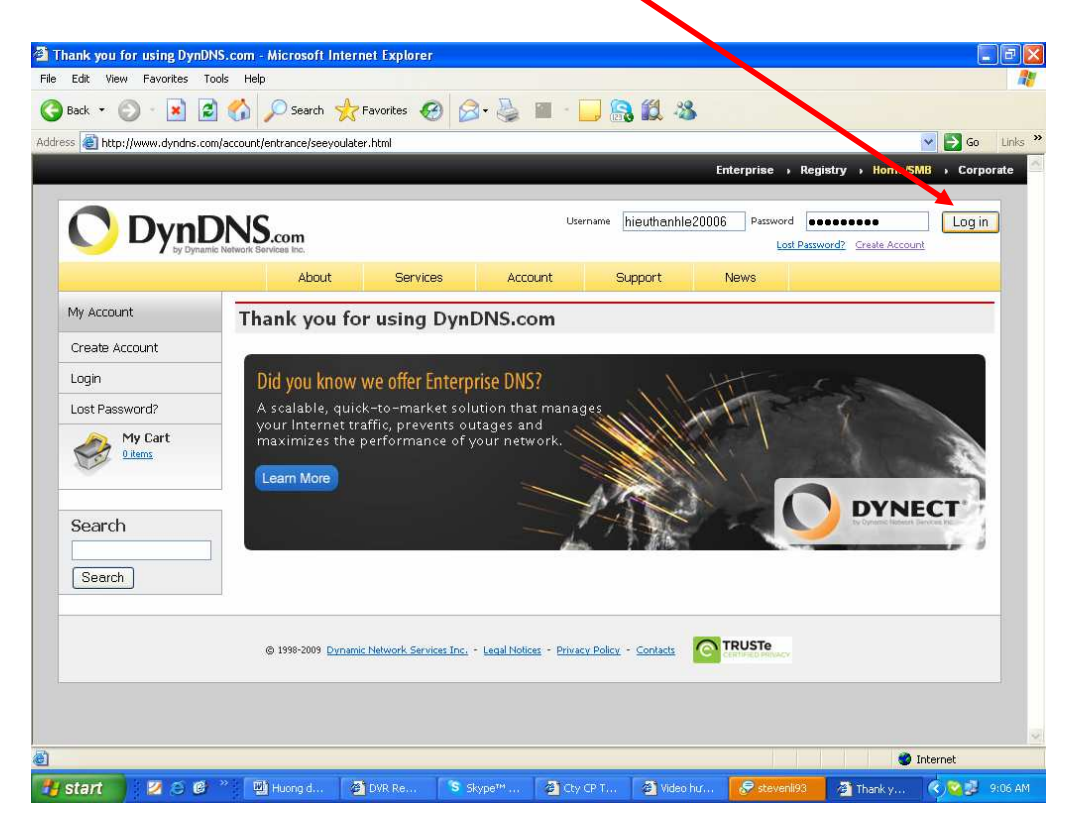

+ Nhấn Add Host Services

| Back 🔹 🐑 - 💌 🕻                  | 🕈 🏠 🔎 Skarch 👷 Favorites 🕢 🔗                      | • 🕹 🔳 - 🗔 🤮 🛍 🦓 -                                                              |                                                                            |       |  |
|---------------------------------|---------------------------------------------------|--------------------------------------------------------------------------------|----------------------------------------------------------------------------|-------|--|
| ss 🗃 https://www.dyndns.o       | com/account/                                      |                                                                                | 🗸 🔁 60                                                                     | Links |  |
| My Account                      | My Services                                       | Billing                                                                        | Account Settings                                                           |       |  |
| My Services<br>Account Settings | View, modify, purchase, and delete your services. | Update your billing<br>information, complete a<br>purchase, and view invoices. | Update your email address,<br>set preferences, and delete<br>your account. |       |  |
| Billing                         | My Zone s/Domains                                 | View Shopping Cart                                                             | Change Email Address                                                       |       |  |
| My Cart                         | Add Z me/Domain Services                          | Active Services                                                                | Change Password                                                            |       |  |
| U items                         | My Host                                           | Order History                                                                  | Change Username                                                            |       |  |
|                                 | Add Host Services                                 | Billing Profile and Vouchers                                                   | Contact Manager                                                            |       |  |
| Search                          | Dynamic DNS Pro                                   | Renew Services                                                                 | Mailing Lists                                                              |       |  |
|                                 | Internet Guide                                    | Auto Renew Settings                                                            | Move Services                                                              |       |  |
| Search                          | Spring Server VPS                                 | Sync Expirations                                                               | Preferences                                                                |       |  |
|                                 | MailHop Outbound                                  |                                                                                | Close Account                                                              |       |  |
|                                 | Network Monitoring                                |                                                                                |                                                                            |       |  |
|                                 | SSL Certificates                                  |                                                                                |                                                                            |       |  |
|                                 | Recursive DNS                                     |                                                                                |                                                                            |       |  |
|                                 | Support                                           |                                                                                |                                                                            |       |  |
|                                 | Premier Support                                   |                                                                                |                                                                            |       |  |
|                                 | Contact Support                                   |                                                                                |                                                                            |       |  |
|                                 | DNS Service Level Agreement                       |                                                                                |                                                                            |       |  |

+ Gõ Host cần tạo. VD: democitytelecom.homeip.net, kích User auto detected IP. 118.68.252.143. Nhấn Add To Cart.

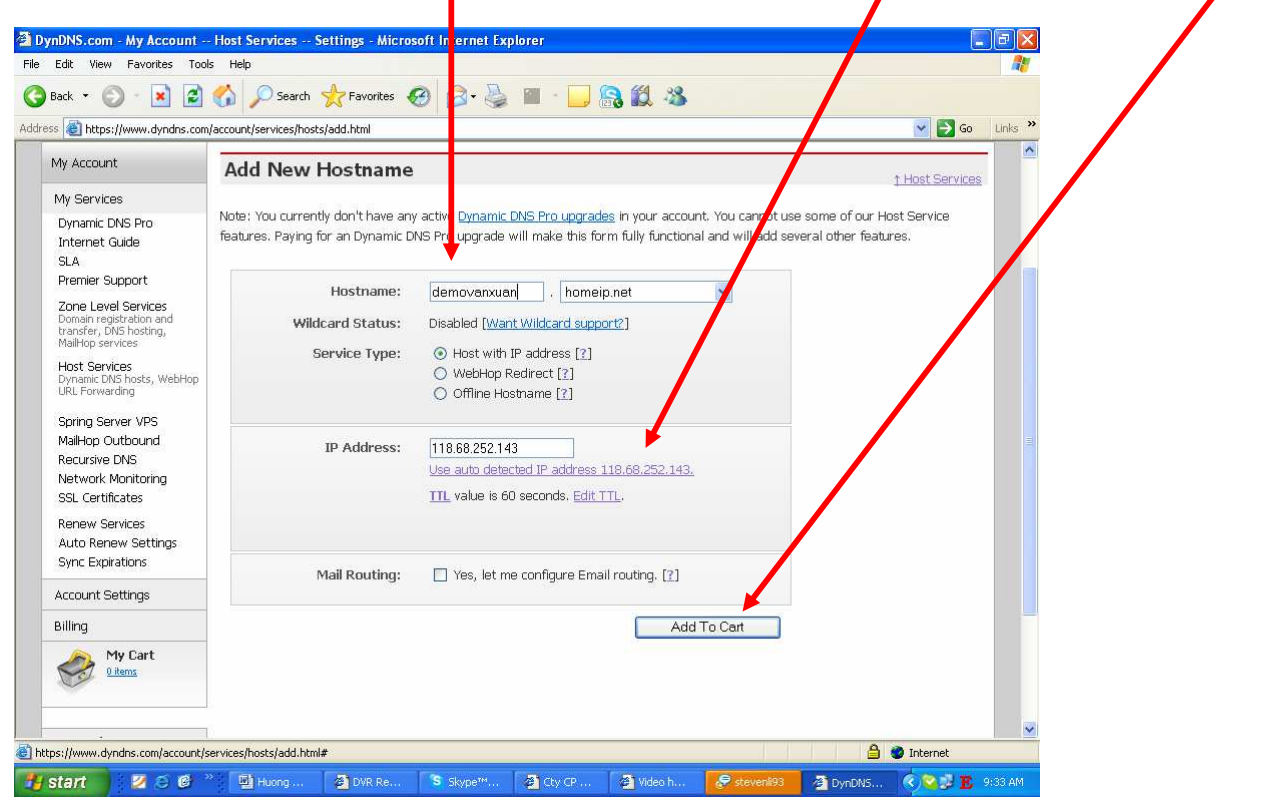

# + Nhấn Next

| Back 🔹 🐑 · 💌            | 🗃 🏠 🔎 Search 🤸           | Favorites 🥝 🔗                                          | • 💩 🔳 - 🗔 🖗                        | a 11 - 28                                    |                                                                            |       |
|-------------------------|--------------------------|--------------------------------------------------------|------------------------------------|----------------------------------------------|----------------------------------------------------------------------------|-------|
| ss 🕘 https://www.dyndns | .com/account/billing/co/ |                                                        |                                    |                                              | 💌 🛃 Go                                                                     | Links |
|                         |                          | Provent your hosts                                     | from expiring with <u>Dynar</u>    | nic DNS Pro.                                 |                                                                            |       |
| My Account              | Shopping C               | art                                                    |                                    |                                              |                                                                            | -     |
| My Services             |                          | 6                                                      |                                    | and the second the firm of the second second |                                                                            |       |
| Account Settings        | Upgrade O                | ntions                                                 | To will not be asked for           | creat cara mormation.                        |                                                                            |       |
| Billing                 | Free account             | s allow only five Dynar                                | nic DNS hosts                      |                                              |                                                                            |       |
| Active Services         | • To add                 | more and enjoy addite                                  | onal benefits for only \$15        | .00 per year, <u>purchase Dynamic</u>        | DNS Pro 3.                                                                 |       |
| Billing Profile         | Soun to get              | Dynamic DNS for <b>your</b>                            | own domain, use ost                | un uns.                                      |                                                                            |       |
|                         | Dynamic DNS              | Hosts                                                  |                                    |                                              |                                                                            |       |
| Search                  | cuti.homeip.n            | iet i                                                  | ÷                                  | remove                                       | \$0.00                                                                     |       |
|                         |                          |                                                        |                                    |                                              |                                                                            |       |
|                         | Please entr              | er coupons in the box (                                | pelow and click "Add               |                                              |                                                                            |       |
| Search                  | Please entr<br>Coupon".  | er coupons in the box l                                | oelow and click "Add               |                                              |                                                                            |       |
| Search                  | Please entr<br>Coupon".  | er coupons in the box l                                | pelow and click "Add               | Sub-                                         | Total: \$0.00                                                              |       |
| Search                  | Please entr<br>Coupon",  | er coupons in the box b                                | pelow and click "Add               | Sub-                                         | Total: \$0.00                                                              |       |
| Search                  | Please ent<br>Coupon",   | er coupons in the box (                                | pelow and click "Add               | sub-                                         | Total: \$0.00<br>Irder total: \$0.00                                       |       |
| Search                  | Please ent               | er coupons in the box l                                | pelow and click "Add               | Sub-                                         | Total: \$0.00<br>Irder otal: \$0.00                                        |       |
| Search                  | Please ent<br>Coupon".   | er coupons in the box l Add Cou print an estimate/quot | pelow and click "Add<br>upon       | Sub-                                         | Total: \$0.00<br>Inder otal: \$0.00                                        |       |
| Search                  | Please entr<br>Coupon".  | er coupons in the box l Add Cou print an estimate/quot | pelow and click "Add<br>upon<br>₽? | Sub-                                         | Total: \$0.00<br>Inder otal: \$0.00                                        |       |
| Search                  | Would you like to        | er coupons in the box i                                | upon                               | Sub-                                         | Total: \$0.00<br>Inder otal: \$0.00<br>Next>>                              |       |
| Search                  | Would you like to        | er coupons in the box i                                | pelow and click "Add<br>upon       | Sub-                                         | Total: \$0.00<br>Inder otal: \$0.00<br>Next>><br>view our<br>refund policy |       |

+ Nhấn Activate Services.

| 🗿 Via  | leo hướng dẫn cải đặt            | t xem camera qua mang - Mic osoft Internet Explorer                                          |                                 |                       |
|--------|----------------------------------|----------------------------------------------------------------------------------------------|---------------------------------|-----------------------|
| File   | Edit View Favorites T            | Tools Help                                                                                   |                                 | 1                     |
| 0      | Back + 🕥 + 🚺 🕻                   | 🖻 🏠 🔎 Search 👷 Favorites 🐼 🔗 头 🔟 🔹 🛄 🍇                                                       |                                 |                       |
| Addres | s 🗿 http://www.vantech.c         | .com.vn/video.html                                                                           | 💌 🄁 🛛                           | io Links <sup>»</sup> |
|        |                                  | IDIND.com<br>ynumic Netwerk Services Inc.                                                    | Services - <u>My Cart</u> - Log | <u>out</u>            |
|        |                                  | About Services Account Support News                                                          |                                 |                       |
|        | My Account                       | Free Services Checkout                                                                       |                                 | _                     |
|        | My Services                      |                                                                                              |                                 |                       |
|        | Account Settings                 | Once you have confirmed the contents of your cart your services will be instantly activated. |                                 |                       |
|        | Billing                          | Service                                                                                      | Period Prio                     | æ                     |
|        | Active Services                  | Dynamic DNS Hosts                                                                            |                                 |                       |
|        | Order History<br>Billing P ofile | demovanxuan.homeip.net                                                                       | - \$0                           | .00                   |
|        |                                  |                                                                                              | Cub Tabala da                   |                       |
|        | Search                           | Terris :                                                                                     | Sub-Total: 50.                  | .00                   |
|        |                                  | Activ                                                                                        | ate Services >>                 |                       |
|        | Search                           |                                                                                              | view our                        | -                     |
|        |                                  |                                                                                              | refund policy                   | _                     |
|        |                                  |                                                                                              |                                 | E AR                  |
|        |                                  |                                                                                              |                                 |                       |
|        |                                  |                                                                                              |                                 |                       |
|        |                                  |                                                                                              |                                 |                       |
| (A) r  | ione                             |                                                                                              | A Internet                      |                       |
|        | itart DynDNS.com - 1             | My Acc                                                                                       | « Q - V                         | 3 8:14 AM             |
|        |                                  |                                                                                              |                                 | ~                     |
| <      |                                  |                                                                                              |                                 | >                     |
| E Dor  | le                               |                                                                                              | 🤓 Internet                      | , ii                  |
| 14 s   | tart 🔰 💋 😂 🔞                     | 🕐 🗐 Huong 🖉 DVR Re 💲 Skype™ 🦉 Cty CP 🦓 Video h 🧬 stevenil93 🖉 Dynl                           | DNS 🔇 😂 🛃                       | 8 9:54 AM             |

+ Đây là Host Name chúng ta vừa tạo.

| a Vi   | deo hưởng dẫn cải đặt xem                                                                    | ı camera cua mậi     | ng - Microsoft   | Internet Explorer |                           |                                      |         |
|--------|----------------------------------------------------------------------------------------------|----------------------|------------------|-------------------|---------------------------|--------------------------------------|---------|
| File   | Edit View Favorites Tools                                                                    | Help                 |                  |                   |                           |                                      | 1       |
| G      | Back - 🕥 - 💌 🗾 🌘                                                                             | 🏠 🔎 earch            | Ravorites        | 🛛 🔕 · 🍇 🛛         | w • 🗔 🔒 🎎 🥸               |                                      |         |
| Addre: | s 🗿 http://www.vantech.com.v                                                                 | n/video.html         |                  |                   |                           | 💙 🛃 Go                               | Links » |
|        |                                                                                              | <b>NJ.com</b>        |                  |                   |                           | My Services - My Cart - Log Ou       |         |
|        | by Dynamic M                                                                                 | Network Service Inc. |                  |                   |                           |                                      |         |
|        |                                                                                              | About                | : Sen            | vices Acco        | unt Support               | News                                 |         |
|        | My Account                                                                                   | Host Serv            | ices             |                   |                           | Add New Hostname - Host Lindate Long |         |
|        | My Services                                                                                  |                      |                  |                   |                           |                                      |         |
|        | Account Upgrades                                                                             |                      |                  | demovanxu         | an.homeip.net successfuly | activated.                           |         |
|        | SLA                                                                                          |                      | octromo          | Komico            | Dotaile                   | Last Undated                         |         |
|        | Premier Support                                                                              |                      | <u>ostname</u>   | Service           | Details                   | Last opdated                         |         |
|        | Zone Level Services<br>Domain registration and<br>transfer, DNS hosting,<br>MailHop services | demova Xuan.h        | <u>omeip.net</u> | Host              | 123.26.24.9               | Mar. 13, 2009 9:15 PM                |         |
|        | Host Services<br>Dynamic DNS hosts, WebHop<br>URL Forwarding                                 |                      |                  |                   |                           | 2                                    |         |
|        | Spring Server VPS                                                                            |                      |                  |                   |                           |                                      | -       |
|        | MailHop Outbound                                                                             |                      |                  |                   |                           |                                      |         |
|        | Recursive DNS                                                                                |                      |                  |                   |                           |                                      |         |
|        | Network Monitoring                                                                           |                      |                  |                   |                           |                                      |         |
|        | SSE Cercificates                                                                             |                      |                  |                   |                           |                                      |         |
|        | Renew Services                                                                               |                      |                  |                   |                           |                                      |         |
|        | Auto Kenew Settings                                                                          |                      |                  |                   |                           |                                      |         |
|        | Synt Explanois                                                                               |                      |                  |                   | Hoàn tất bước             | đặng ký tài khoản DynDNS con         |         |
|        | Account Settings                                                                             |                      |                  |                   | noan tat buot             | ang ky tar khoan bynbho.com          |         |
| æ) (   | Done                                                                                         |                      |                  |                   |                           | Internet                             |         |
| 1      | Start DynDNS.com - My A                                                                      | cc                   |                  |                   |                           | s 🔽 😑 🔽 🛪                            | 8:15 AM |
|        |                                                                                              |                      |                  |                   |                           |                                      | ~       |
| <      |                                                                                              |                      |                  |                   |                           |                                      | >       |
| 🖉 Dor  | ne                                                                                           |                      |                  |                   |                           | 🥑 Internet                           |         |
| 🐈 s    | tart 🔰 💋 🍮 🕑 🐣                                                                               | Huong                | 🙆 DVR Re         | Skype™            | Cty CP 👌 Video h          | 🔗 stevenligg 🖓 DynDNS 🔇 😒 🛃 🖪        | 9:56 AM |

+ Kích chọn NAT, chọn Open Port.

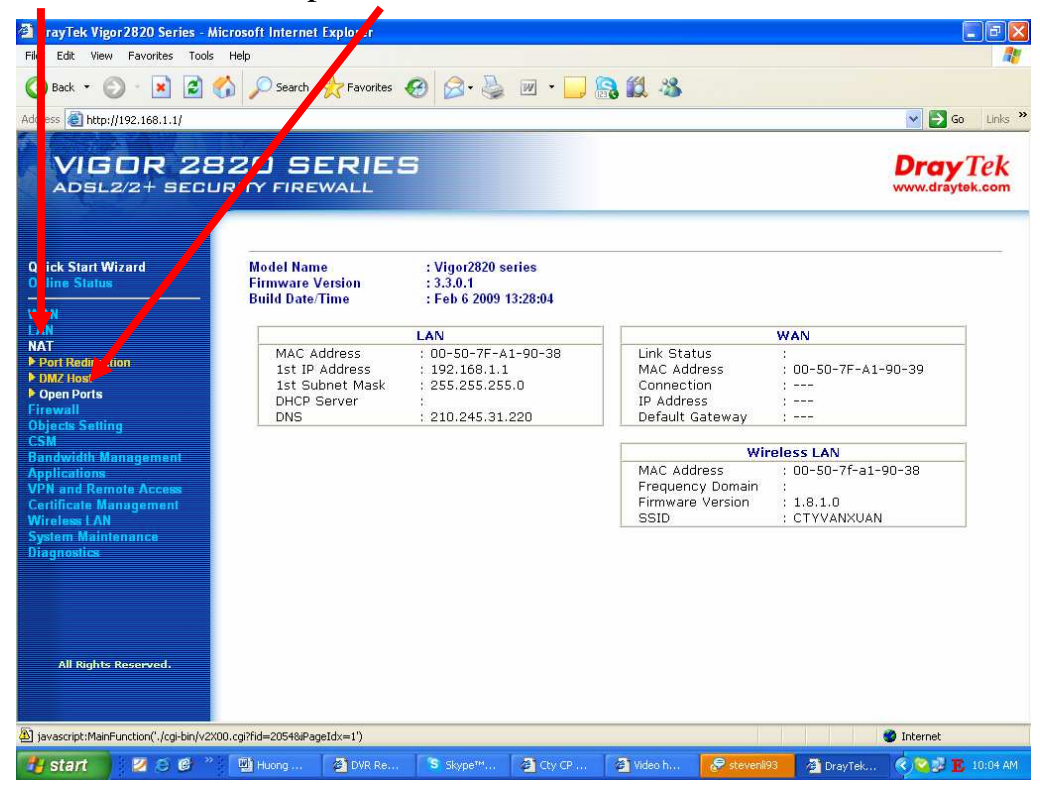

+ Đánh đấu check Enable và điền đầy đủ thông tin. VD: Comment: DVR H264 NEW 1600, Wan Interface: Wan 2, Local Computer: 192.168.1.106, Potocol : TCP, Start Port: 84, End Port: 84. Nhấn OK

+ Lưu ý: Địa chỉ IP và Port cấu hình theo đầu ghi

| 🗿 DrayTek Vigor 2820 Series - Micr                                                                     | soft Internet                                                                  | Explorer    |                                                        |          |            |          |                   |                   |               |
|----------------------------------------------------------------------------------------------------|--------------------------------------------------------------------------------|-------------|--------------------------------------------------------|----------|------------|----------|-------------------|-------------------|---------------|
| File Edit View Favorites Tools H                                                                       | 2                                                                              |             |                                                        |          |            |          |                   |                   |               |
| 🌀 Back 🔹 🕥 · 💌 📓 🏠                                                                                     | 🔎 Search                                                                       | Avorites    | 🛛 🖉 · 🍃                                                | 1 - 🗔    | <b>R (</b> | -33      |                   |                   |               |
| Address 🗃 http://192.168.1.1/                                                                          |                                                                                |             |                                                        |          |            |          |                   | 💌 🋃 Go            | Links »       |
| VIGOR 282<br>Adsl2/2+ secur                                                                            | 213 SI                                                                         |             | 3                                                      |          |            |          |                   | Dray<br>www.drayt | Tek<br>ek.com |
| Quick Start Wizard<br>Online Status                                                                    | NAT >                                                                          | > Open Port | s >> Edit Oper                                         | n Forts  |            |          |                   |                   |               |
| WAN<br>LAN<br>NAT<br>DOI Radiroction.<br>DOIR Content<br>Double Content<br>Firewall<br>Objects Setting | Hex No. 4<br>✓ Enable Open Ports<br>Comment<br>WAN Interface<br>Local Computer |             | DVR H264 NEW VT-160<br>WAN2<br>192.168.1.106 Choose PC |          |            |          |                   |                   |               |
| CSM<br>Bandwidth Management                                                                            |                                                                                | Protocol    | Start Port                                             | End Port |            | Protocol | Start Port        | End Port          |               |
| Applications                                                                                           | 1.                                                                             | TCP 💌       | 84                                                     | 84       | 6.         |          | 0                 | 0                 |               |
| Certificate Management                                                                                 | 2.                                                                             |             | 0                                                      | 0        | 7.         |          | 0                 | 0                 |               |
| System Maintenance                                                                                     | з.                                                                             |             | 0                                                      | 0        | 8.         |          | 0                 | 0                 |               |
| Diagnostics                                                                                            | 4.                                                                             |             | 0                                                      | 0        | 9.         |          | 0                 | 0.                |               |
|                                                                                                    | 5.                                                                             |             | 0                                                      | 0        | 10.        |          | 0                 | 0                 |               |
| All Rights Reserved.<br>Status: Ready                                                                  |                                                                                |             |                                                        | ОК       | Clear      | Cancel   |                   |                   | 9             |
| Done                                                                                                   |                                                                                |             |                                                        |          |            |          |                   | 🌍 Internet        |               |
| 👭 start 🔰 💋 😂 🎯 👋                                                                                      | 🖉 Huong                                                                        | Ø DVR Re    | S Skype™                                               | 🧟 Cty CP | Ø Video    | h 🔗 stev | enli93 🛛 🖓 DrayTe | sk 🙁 🏹 🗸 V        | 10:14 AM      |

+ Ở mục 4 là phần mở Port của đầu ghi, router này cho phép chúng ta mở 20 port.

| <b>VIGOR 28</b><br>ADSL2/2+ SECUR | 20 SERIE           | 3                       |               |                  | Dray Te        |
|-----------------------------------|--------------------|-------------------------|---------------|------------------|----------------|
| uick Start Wizard<br>tline Status | NAT >> Open Po     | ts                      |               | Set to Fr        | actory Default |
| AN<br>N                           | Index              | Commont                 | WAN Interface | Local ID Addross | Statuc         |
| λ <b>Τ</b>                        | 1                  | DC BASE                 | WAN2          | 102 168 1 00     | Stutus         |
| Port RealFection<br>JMZ Host      | 2                  | VT 2004                 | WAN2          | 192 168 1 121    | W              |
| Open Ports                        | 3.                 | IP den                  | WAN2          | 192.168.1.118    | v              |
| rewall<br>sjects Setting<br>SM    | <u>4.</u>          | VR H264 NEW VT-<br>1600 | WAN2          | 192,168.1.106    |                |
| ndwidth Management<br>plications  | <u>5.</u>          |                         |               |                  | ×              |
| N and Remote Access               | <u>6.</u>          | Card NV920X             | WAN2          | 192.168.1.200    | v              |
| rtificate Management              | <u>/.</u>          |                         |               |                  | ×              |
| stem Maintenance                  | <u>8.</u>          |                         |               |                  | ×              |
| ignostics                         | <u>9.</u>          |                         |               |                  | ×              |
|                                   | <u>10.</u>         |                         |               |                  | Nexter         |
| All Rights Reserved.              | KC 1-10   11-20 22 |                         |               |                  | HEAT //        |

+ Nhấn Applications, chọn Dynamic DNS.

| 🗿 DrayTek Vigor2820 Series - M                                                                                                    | <u>Aicrosof</u> t Internet Explorer |                    |                       |                             |
|----------------------------------------------------------------------------------------------------|-------------------------------------|--------------------|-----------------------|-----------------------------|
| File Edit View Favorites Tools                                                                                                    | Help                                |                    |                       | 1                           |
| 🔇 Back 🔘 - 🖹 🗿 (                                                                                                    | 🔥 🔎 Search 🔶 Favorite               | s 🙆 🙈 - 📐 🕅 -      | · 🗖 🛱 🗱               |                             |
| Address A Houling 169 1 1/                                                                                                    |                                     |                    |                       | Co. Links <sup>24</sup>     |
| Address 1 ttp://192.166.1.1)                                                                                                    |                                     |                    |                       | Go Links                    |
| VIGOR 28                                                                                                    | B20 SERIE                           | s                  |                       | Dray Tek<br>www.draytek.com |
| Quick Stat Wizard<br>Online Status                                                                                                    | Applications >>                     | Dynamic DNS Setup  |                       |                             |
| wan                                                                                                    | Dynamic DNS Se                      | etup               |                       | Set to Factory Default      |
| LAN<br>NAT                                                                                                    | 🗹 Enable Dynar                      | nic DNS Setup      | ViewLo                | g Force Update              |
| Firewall<br>Objects 5 itting                                                                                                    | Accounts:                           |                    |                       |                             |
| CSM<br>Bandwid Management                                                                                                    | Index                               | WAN Interface      | Domain Name           | Active                      |
| Applicati ns                                                                                                    | <u>1.</u><br>2                      | WANZ FIRSt         | vaxco.nomeip.net      | V                           |
| Dynamic DNS<br>Schodule                                                                                                    | 2                                   | WANT FIRST         |                       | ×                           |
| ▶ RADIUS                                                                                                    | <u>ə.</u>                           | WANT FIRST         |                       | ×                           |
| ▶ UPmP<br>▶ IGMP<br>▶ Wake on LAN<br>VPN and Remote Access<br>Certificate Management<br>Wireless LAN<br>System Maintenance<br>Diagnostics |                                     |                    | OK Clear All          |                             |
| All Rights Reserved.                                                                                                    |                                     |                    |                       |                             |
|                                                                                                    |                                     |                    |                       | 🥩 Internet                  |
| 📲 start 🔰 💋 😂 🙆 🦈                                                                                                    | 🛃 Huong dan su dung d               | Skype™ - hieuvaxco | 2 DrayTek Vigor2820 S | < 😂 💕 🚺 11:16 AM            |

+ Đánh dấu check chọn Enable Dynamic DNS Setup, chọn Index: 1.

| Draylek Vigor 2820 Series - Micr                                                                                                    | rosoft Internet Explorer      |                                     |                         |                      |
|----------------------------------------------------------------------------------------------------|-------------------------------|-------------------------------------|-------------------------|----------------------|
| nie cui, view ravorices rouis r                                                                                                    |                               |                                     | ~ 10. 10                |                      |
| 🌀 Back 🔹 🐑 🐘 🛃 🏈                                                                                                    | ) 🔑 Search 🤺 Favorite         | s 🧐 🖾 - 🌺 🔟 - 📙 🛛                   | S II 3                  |                      |
| Address a http://192.168.1.1/                                                                                                    |                               |                                     |                         | 🖌 🎦 Go 🛛 Links 👌     |
| VIGOR 28                                                                                                    |                               | s                                   |                         | Dray Tek             |
| Quick Start Wizard<br>Online Status                                                                                                    | A <sub>1</sub> plications >>  | Dynamic DNS Setu                    |                         | t to Factory Default |
| WAN                                                                                                    |                               | - stop                              | ViewLog                 | Fores Lindets        |
| NAT                                                                                                    | 🕑 Enable Dynar                | nic Dive Setup                      | VIEW LOG                |                      |
| Firewall<br>Objects Setting                                                                                                    | Accounts:                     |                                     |                         |                      |
| CSM                                                                                                    | Index                         | WAN Interface                       | Domain Name             | Active               |
| Bandwidth Management                                                                                                    | 1.                            | WAN2 First                          | vaxco.homeip.net        | v                    |
| Dynamic DNS                                                                                                    | <u>2.</u>                     | WAN1 First                          |                         | ×                    |
| Schedule                                                                                                    | <u>3.</u>                     | WAN1 First                          |                         | ×                    |
| P RADUS     UPAP     UPAP     UGAP     More on LAN     VPN and Remote Access     Certificate Management     Wrieless LAN     System Maintenance     Diagnostics      All Rights Reserved. |                               | ⊂ OK                                | Clear All               |                      |
| Status: Ready                                                                                                    |                               |                                     |                         |                      |
| [avascript:document.location='/cgi-bin/'                                                                                                    | V2X00.cgi?fid='+bg.V2X00_FID_ | DDNS_IDX+'&'+bg.HTML_DDNS_ACC_INDE> | (+'=1'+'&(+bg.HTML_DDNS | 1 Internet           |
| 🛃 start 🔰 🛛 🖉 🍏 🖉                                                                                                    | 📓 Huong dan su dung d         | 💲 Skype™ - hleuvaxco 🛛 👌 Dray       |                         | 🔇 🏹 👽 🚺 🔨 🖉          |

+ Điền thông tin đầy đủ. VD: Wan Interface: Wan2 Fist, Service Provider: dyndns.org (www.dyndns.org), Service Type: Dynamic, Domain Name: democitytelecom.homeip.net, Login Name: xxxx, Password: xxxx, đánh dấu check Wildcards (gõ Host Name tên miền DNS và tài khoản trong trang DNS đã tạo). Nhấn OK.

| DravTek Vigor2820 Series - Mici       | rosoft Internet Explorer     |                                         |                 |                      |                  |
|---------------------------------------|------------------------------|-----------------------------------------|-----------------|----------------------|------------------|
| File Edit View Favorites Tools I      | Help                         |                                         |                 |                      |                  |
| 🌀 Back 🝷 🕥 - 💽 💈 🏠                    | ) 🔎 Search 👷 Favorites 🥳     | ) 🔗 - 🍓 E                               | - 🗔 🔒 🛍         | l 🚳                  |                  |
| Address Address Address Address       |                              |                                         |                 |                      | Go Links »       |
| VIGOR 28                              | 20 SERIES                    |                                         |                 |                      | Dray Tek         |
| Quick Start Wizard<br>Online Status   | Applications >> Dyna         | amic DNS Setu                           | o >> Dynamic I  | DNS Account Setup    |                  |
| WAN                                   | Index : 1                    | 2 0100000000000000000000000000000000000 |                 |                      |                  |
| LAN                                   | Enable Dynamic DNS           | 5 Account                               |                 |                      |                  |
| Firewall                              | WAN Interface                | WANZ First                              |                 |                      |                  |
| Objects Setting                       | Service Provider             | dyndns.org (ww                          | .dyndns.org)    | ~                    |                  |
| Bandwidth Management                  | Service Type                 | Dynamic 🚩                               |                 |                      |                  |
| Applications                          | Domain Name                  | Vaxco                                   | homeip.net      | homeip.net 🔽         |                  |
| Schedule                              | Login Name                   | hoangvaxco01                            |                 | (max. 64 characters) |                  |
| ► RADIUS                              | Password                     |                                         |                 | (max 23 characters)  |                  |
| ▶ IGMP                                | Wildcards                    |                                         |                 |                      |                  |
| Wake on LAN     VDN and Damate Access | Backup MX                    |                                         |                 |                      |                  |
| Certificate Management                | Mail Extender                | ( <u>)</u>                              |                 |                      |                  |
| Wireless LAN<br>System Maintenance    | - Mail Excender              |                                         | ·               |                      |                  |
| Diagnostics                           |                              |                                         | K Clear         | Cancel               |                  |
|                                       |                              |                                         |                 |                      |                  |
|                                       |                              |                                         |                 |                      |                  |
| All Rights Reserved.                  |                              |                                         |                 |                      |                  |
| Status: Ready                         |                              |                                         |                 |                      |                  |
| C Done                                |                              |                                         |                 |                      | 🌍 Internet       |
| 📲 start 🔰 🛛 🖉 🎽                       | 😼 Huong dan su dung d 🛛 😒 Si | vpe™ - hieuvaxco                        | 🖉 DrayTek Vigor | 2820 5               | 🍕 🏹 😰 😰 11:24 AM |

+ Mở IE (Internet Explore), gõ Host tên miền DNS. VD: <u>http://citytelecom.com.vn:82</u>. Chọn Internet Explorer 6, 7, 8.

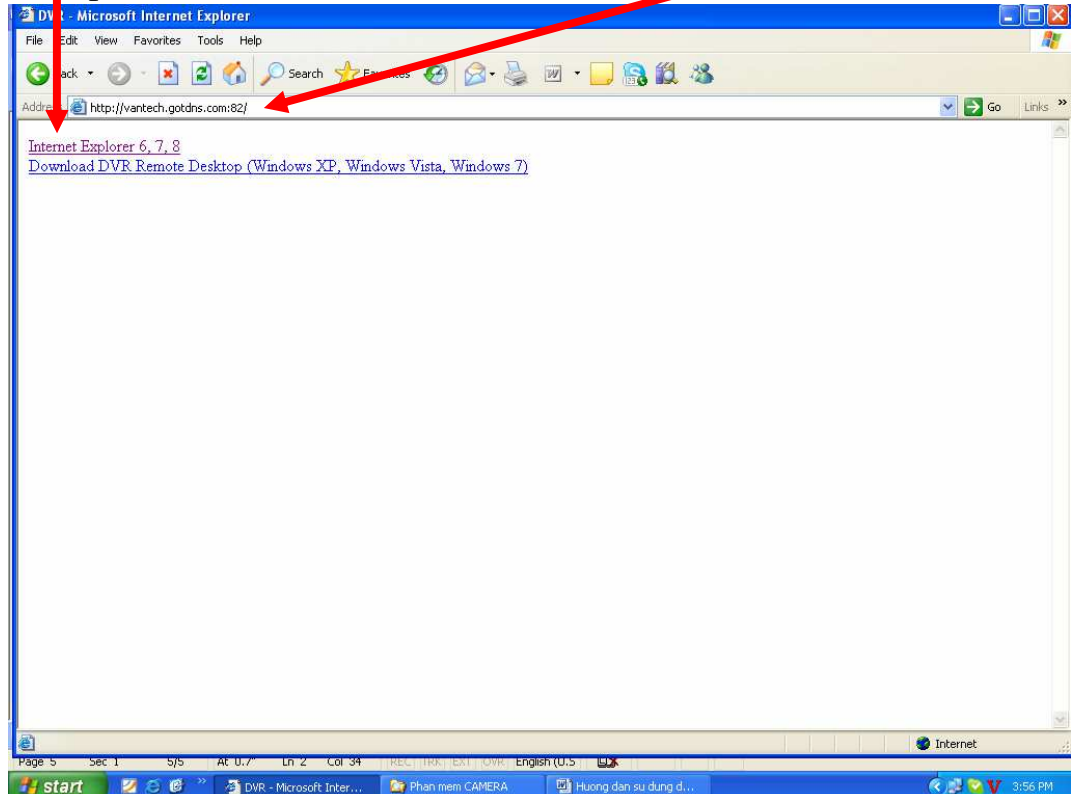

+ Nhập User Name: Admin, Pass: 123456 (theo mặc định của đầu ghi). Nhấn OK

| DVR Remote - Microsoft Internet Explorer    |                                                                                                    |                         |                         | _ <i>8</i> X   |
|---------------------------------------------|----------------------------------------------------------------------------------------------------|-------------------------|-------------------------|----------------|
| File Edit View Favorites Tools Help         |                                                                                                    |                         |                         | 1              |
| 🔇 Back 🔹 🔘 - 💽 🛃 🚮 🔎 Search 🥱               | Favorites 🥝 🎯 🍓                                                                                                    | i • 🗔 🔒 🛍 🦓 👘           |                         |                |
| Address 💩 http://khangnam.homeip.net:82/    |                                                                                                    |                         | ~                       | 🔁 Go 🛛 Links 🂙 |
| 1234567<br>CH01                             | Connect to khangnam, hor<br>Connect to khangnam, hor<br>Connect to khangnam, | eip.net ? X             | CH04<br>CH08            |                |
|                                             | (                                                                                                    | OK Cancel               |                         |                |
| CH09                                        | CH10                                                                                                    | CH11                    | CH12                    |                |
| CH13                                        | CH14                                                                                                    | CH15                    | CH16                    |                |
| Opening page http://khangnam.homeip.net:82/ |                                                                                                    |                         | 🔹 🚺 Interr              | net            |
| 🛃 start 🔰 💈 🤄 🥙 🎽 DVR Remote - Micr         | os 🤷 Phan mem CAMERA                                                                                                    | 📳 Huong dan su dung d 🚳 | DVR Remote - Micros 🤇 🥵 | 😵 🆺 4:19 PM    |

+ Giao diện chính của màn hình xem qua mạng

| 🗿 DVR Remote -     | Microsoft Internet Explorer   |            |                |                     |          |                                        |                  |
|--------------------|-------------------------------|------------|----------------|---------------------|----------|----------------------------------------|------------------|
| File Edit View     | Favorites Tools Help          |            |                |                     |          |                                        | <b>A</b>         |
| 🌀 Back 🔹 📀         | ) - 💌 😰 🏠 🔎 Sear              | rch 🛧 Fav  | vorites 🕢 🔗 🍓  | 🗷 • 🔜 🔒 🏭 🥸         |          |                                        |                  |
| Address 🙆 http://v | /antech.gotdns.com:82/ie.html |            |                |                     |          |                                        | 💌 🛃 Go 🛛 Links 🎇 |
|                    | 1234567<br>CH01<br>CH05       |            | CHO2           | CH03<br>CH07        |          | 10/29/2009<br>15:27#50<br>CH04<br>CH08 |                  |
|                    | <u>СН09</u><br>СН13           |            | CH10<br>CH14   | CH11<br>CH15        |          | CH12<br>CH16                           |                  |
| C Done             | 71 C 6 2 3                    |            |                | T mb                | Al pup p |                                        | Internet         |
| Stant              | 🛃 😂 💆 🖉 🖉 DVR Remot           | e - Micros | Man mem CAMERA | Huong dan su dung d | DVR Remo | us - micros                            | 🔨 🚰 💟 4126 PM    |